# PcWaveForm解析機能 講習会資料

#### 本書の適用範囲

DEICY製レコーダ で収録したデータファイルの波形表示と後解析を行うPcWaveFormプログラムの説明資料です。

この資料は、本プログラムによる基本の波形表示操作に習熟され、より深い解析を行われる方にとってヒントとなる情報をまとめたものです。

本資料では、PcWaveFormを用いた解析機能について説明いたします。

- ・フィルタ処理
- ・ FFT解析
- ・加速度/速度/変位の変換
- ・騒音計出力のデータ処理
- ・スクリプトについて

お断り 記載の内容については正確性を期していますが、必ずしも誤りのないことを保証するものではありません。 **DEICY** 2022年3月9日 (株)デイシー Rev. 2.03 Copyright 2015- DEICY Corp

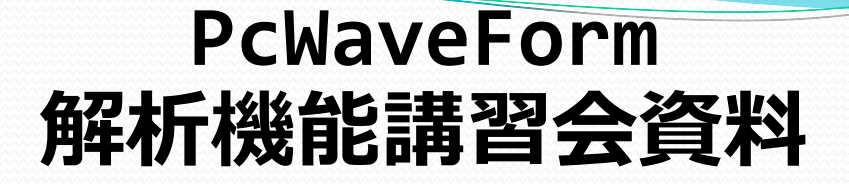

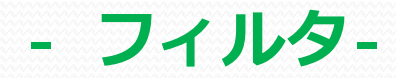

#### フィルタ処理

元波形から目的の周波数を取り出す処理

ローパスフィルタ:遮断周波数よりも低い周波数成分のみ通過 ハイパスフィルタ:遮断周波数よりも高い周波数成分のみ通過 遮断周波数(カットオフ周波数):-3dBの値となる周波数

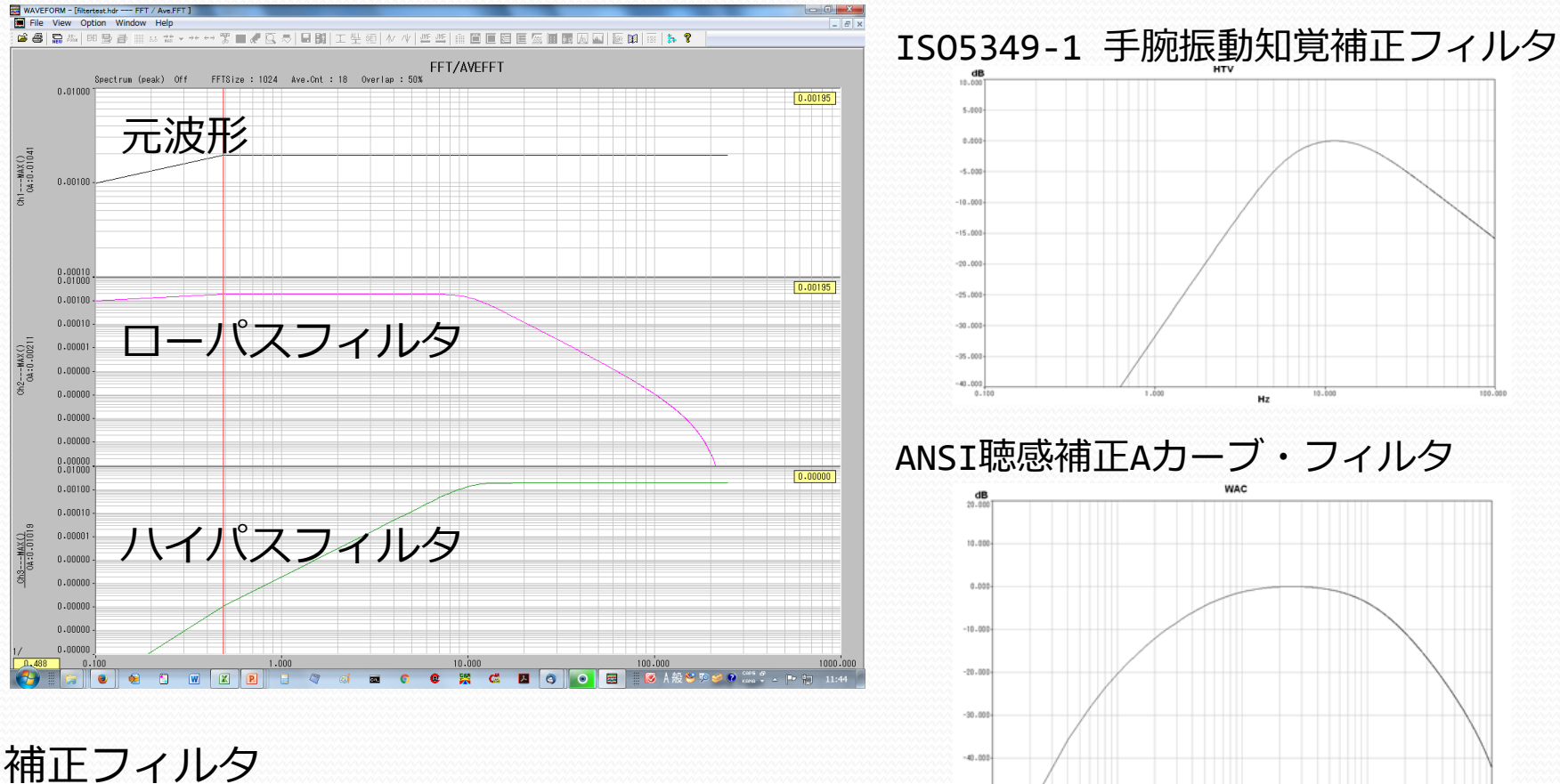

-50.000

100.000

1000.000

10000.001

聴感補正フィルタ、振動暴露補正フィルタなど

## フィルタ処理

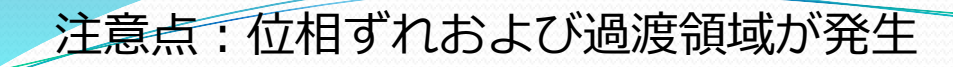

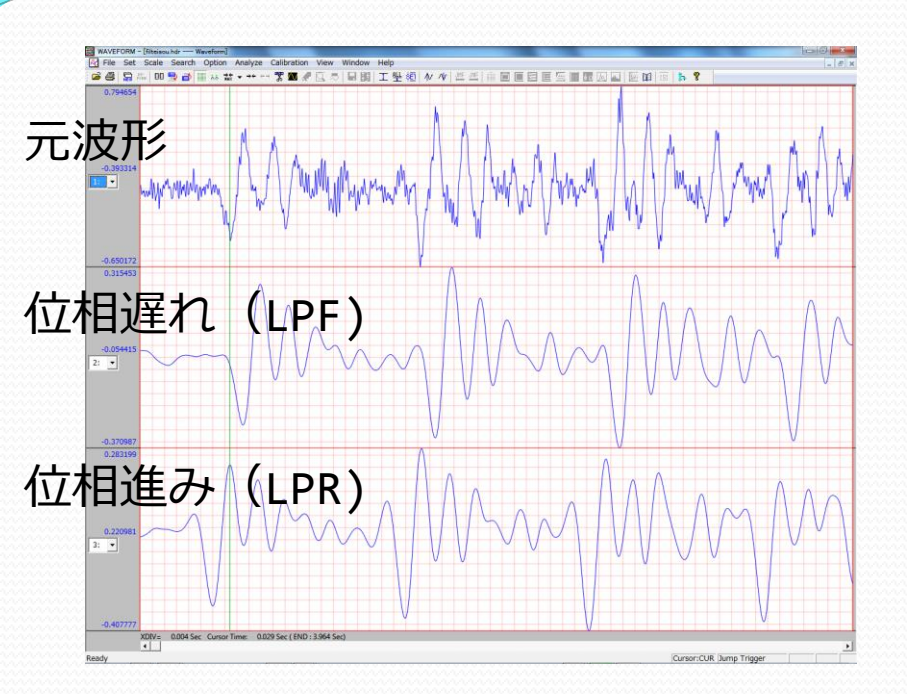

過渡領域が発生

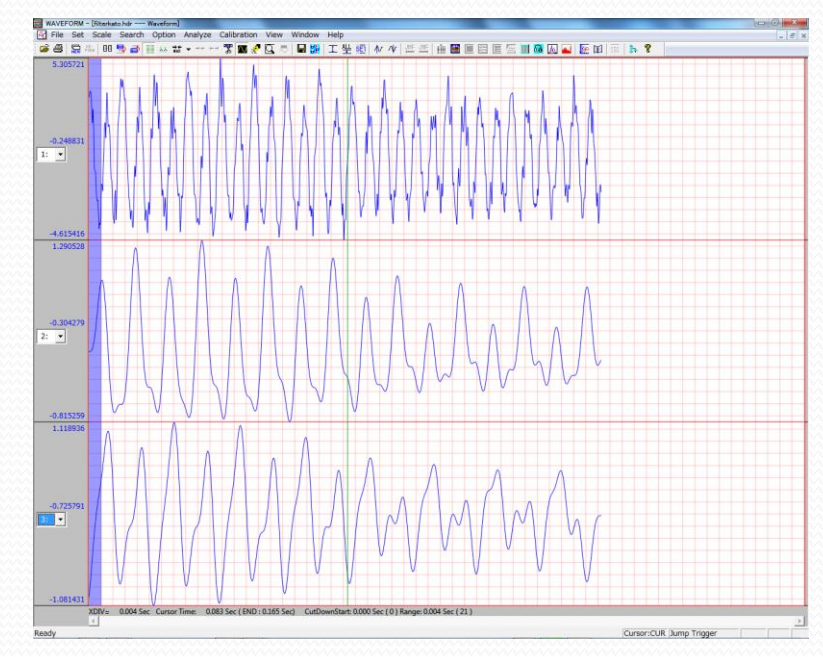

位相ずれ対策 LPFとLPRの両方フィルタ処理することで、 位相遅れ+位相進みで位相ずれがなくなる

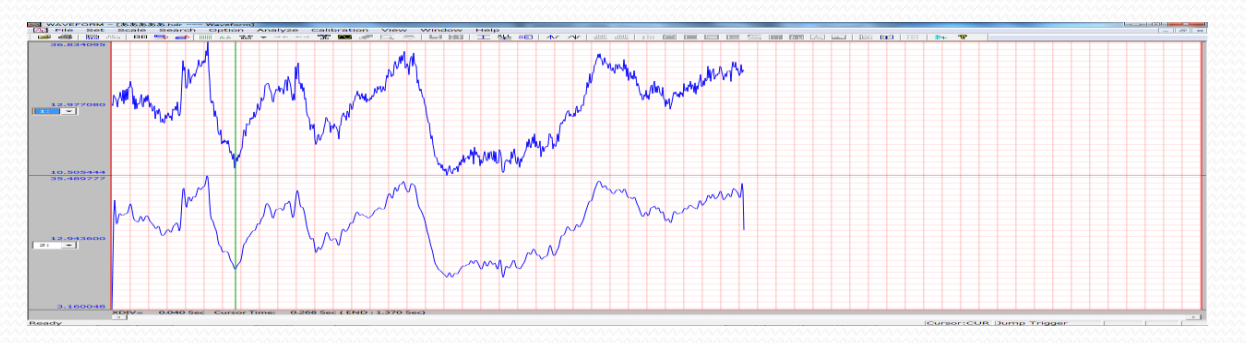

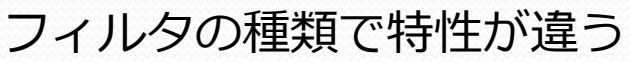

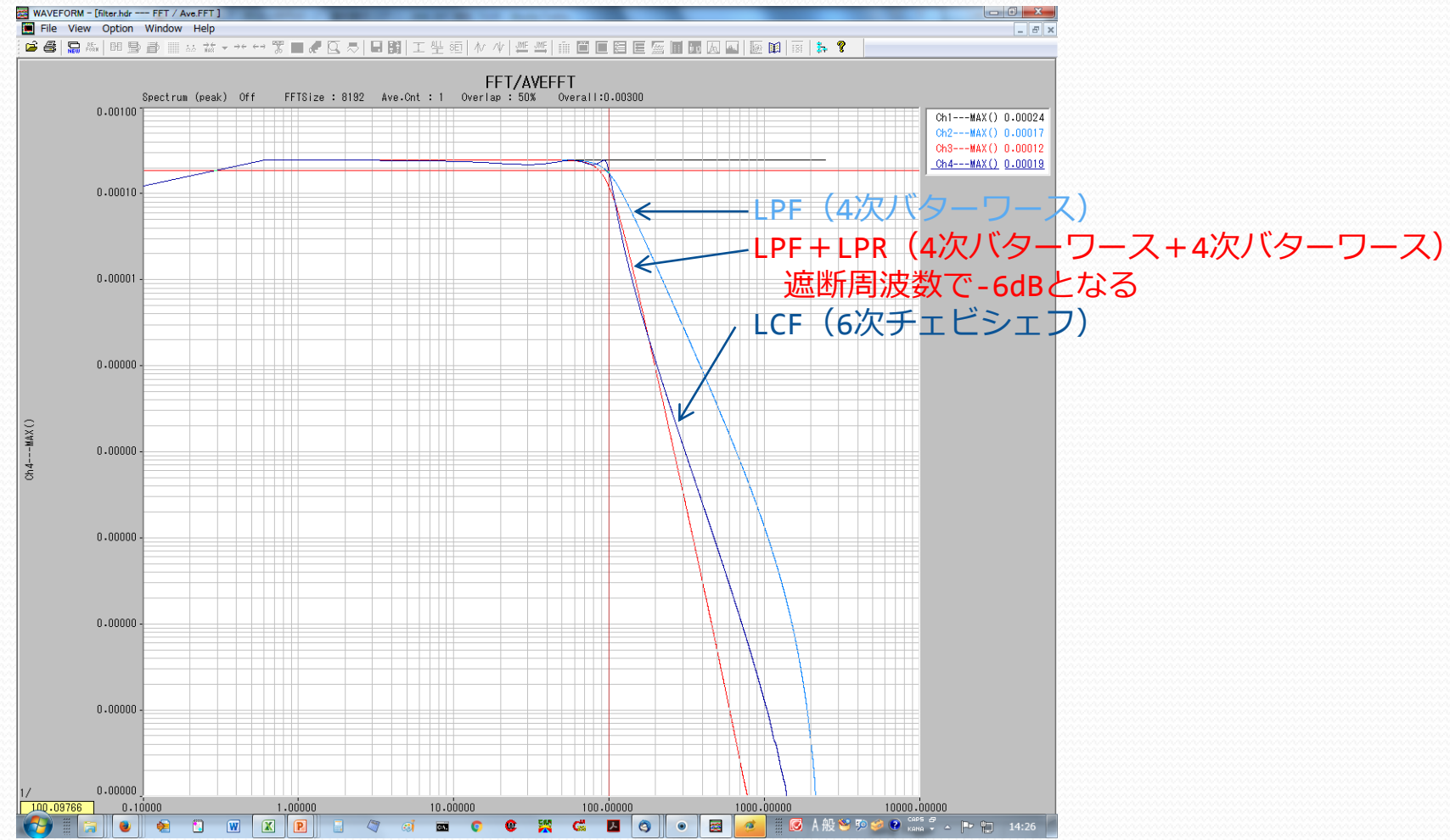

- ・目的とする周波数がなるべく影響を受けない
- ・不要な周波数が十分除去できる遮断周波数を設定する

6

## フィルタ処理

#### PcWaveFormでフィルタ処理を行う

**演算機能**:メニューバーの [Analyze]→[calc...]を選択します。 / Createで書式追加

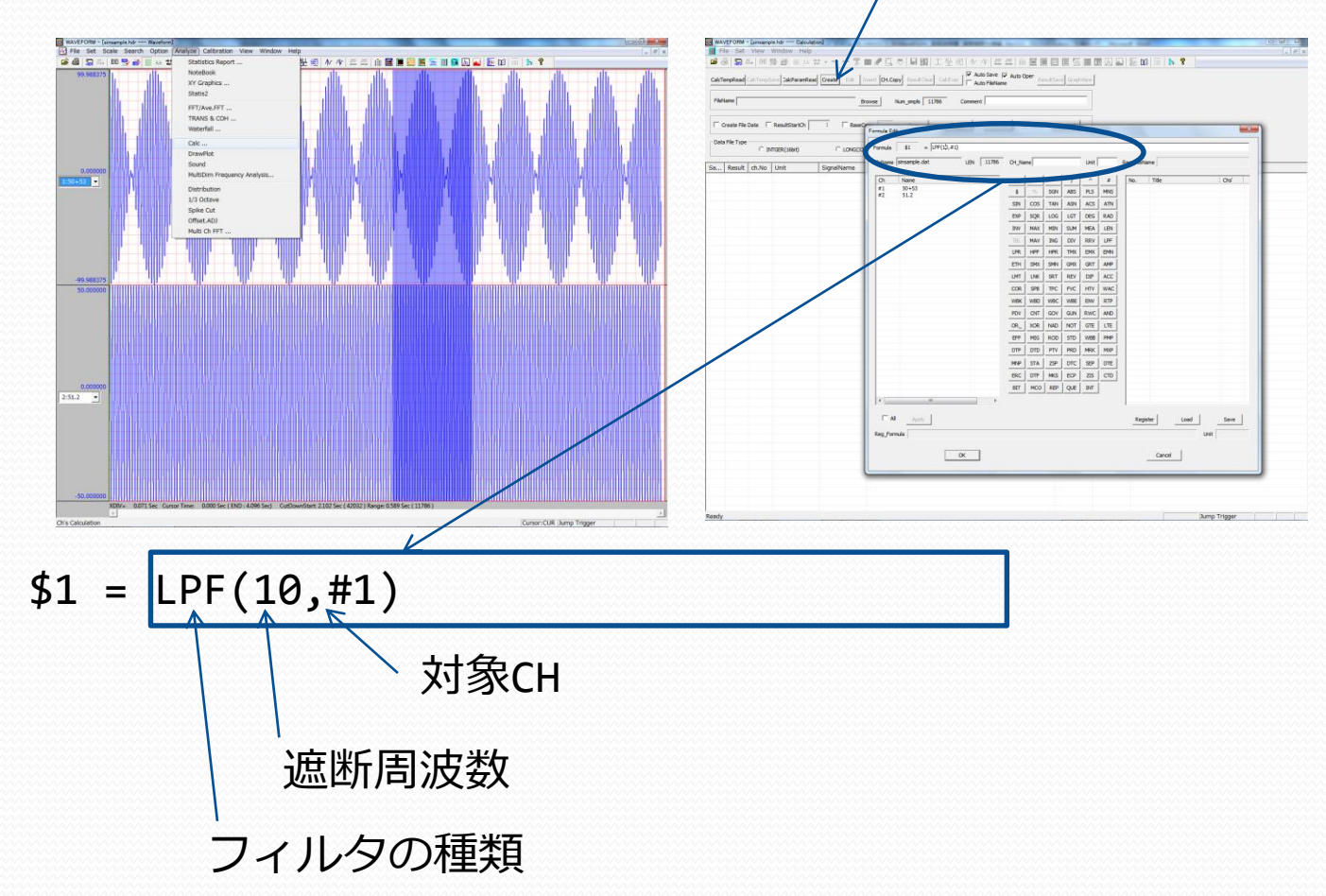

calc機能の詳しい使い方の資料は下記となります。 PL-U4101C1\_PcWaveForm\_取扱説明書\_解析機能操作編「チャネル間演算Window」

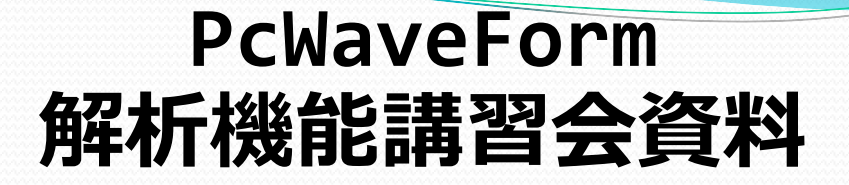

## - FFT解析 -

#### FFT解析

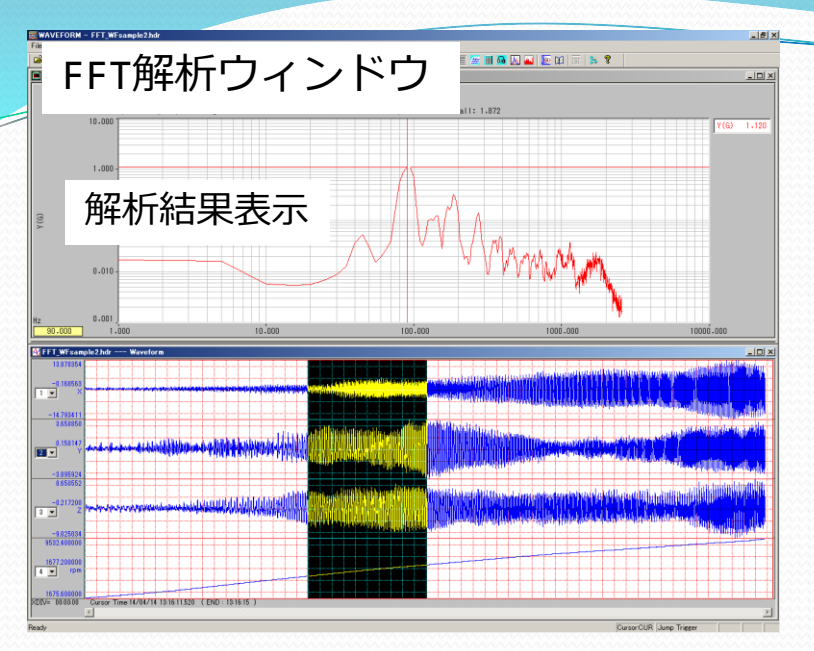

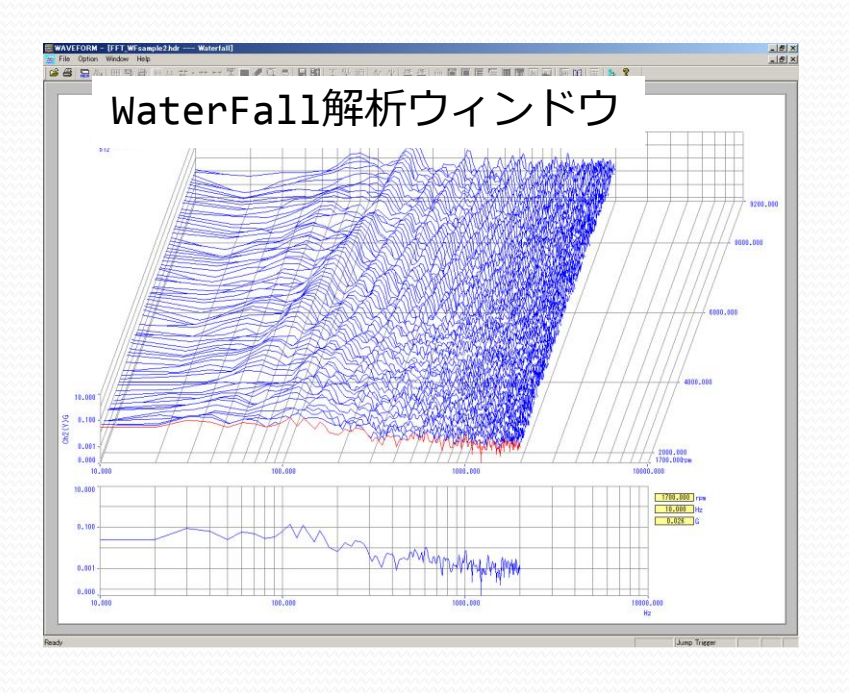

| T Cnd Setting                       |                              |                 |                    |
|-------------------------------------|------------------------------|-----------------|--------------------|
| Title : FFT/AVEFFT                  |                              | T艇朴粂            | \$件設定              |
| Analysis Condition :                |                              | 1/1/1/21        |                    |
| Analysis Type : Spectrum (peak)     | ▼ Window Func.: Ha           | nming 💌 t       | 0: 0 T: 1024       |
| FFT Points : 1024                   | Display Lines : 400          | Max Freq        | iency : 2000.000Hz |
| Ave FFT Param :<br>Overlap : 99 % A | Ave. Counts : 221            | Spectra ( Av    | e C Max C Both     |
| X Axis :                            | Y Axis :                     |                 |                    |
| Axis Attb.: LOG                     | Axis Attb.: LOG              | Format :        | * *** Setting      |
| Format : *:*** Setting              | C 0dB = max                  | € 0dB = 2e-005  |                    |
|                                     | Auto                         |                 |                    |
| Cursor : Ref.Ch :                   | <ul> <li>AutoHold</li> </ul> | Max Value : 10  | G                  |
| Visible                             | C Manual                     | Min Value : 0.1 |                    |
| Color :                             | Plot :                       |                 |                    |
| Outside :                           | Plot Color                   | Ch Name         | Unit               |
| Title :                             | 1                            | 2 Y             | G                  |
| GridLine :                          |                              |                 |                    |
| Scale Value :                       |                              |                 |                    |
| Cursor Line :                       |                              |                 |                    |
|                                     |                              |                 |                    |

PcWaveForm 解析機能講習会資料

- ・FFT解析
  - ・FFTとはなにか? FFTの概要
  - ・FFT解析設定方法 基本的な使い方と設定方法
- ・WaterFall解析
  - ・WaterFall解析概要

FFTとは

Fast Fourier Transform : 高速フーリエ変換

→ 離散フーリエ変換を高速で行う

フーリエ変換: ある関数を正弦波の無限級数で表現し、 各正弦波の係数を求める

→ 時間関数 f(x) を周波数成分による関数 F(ω) に変換

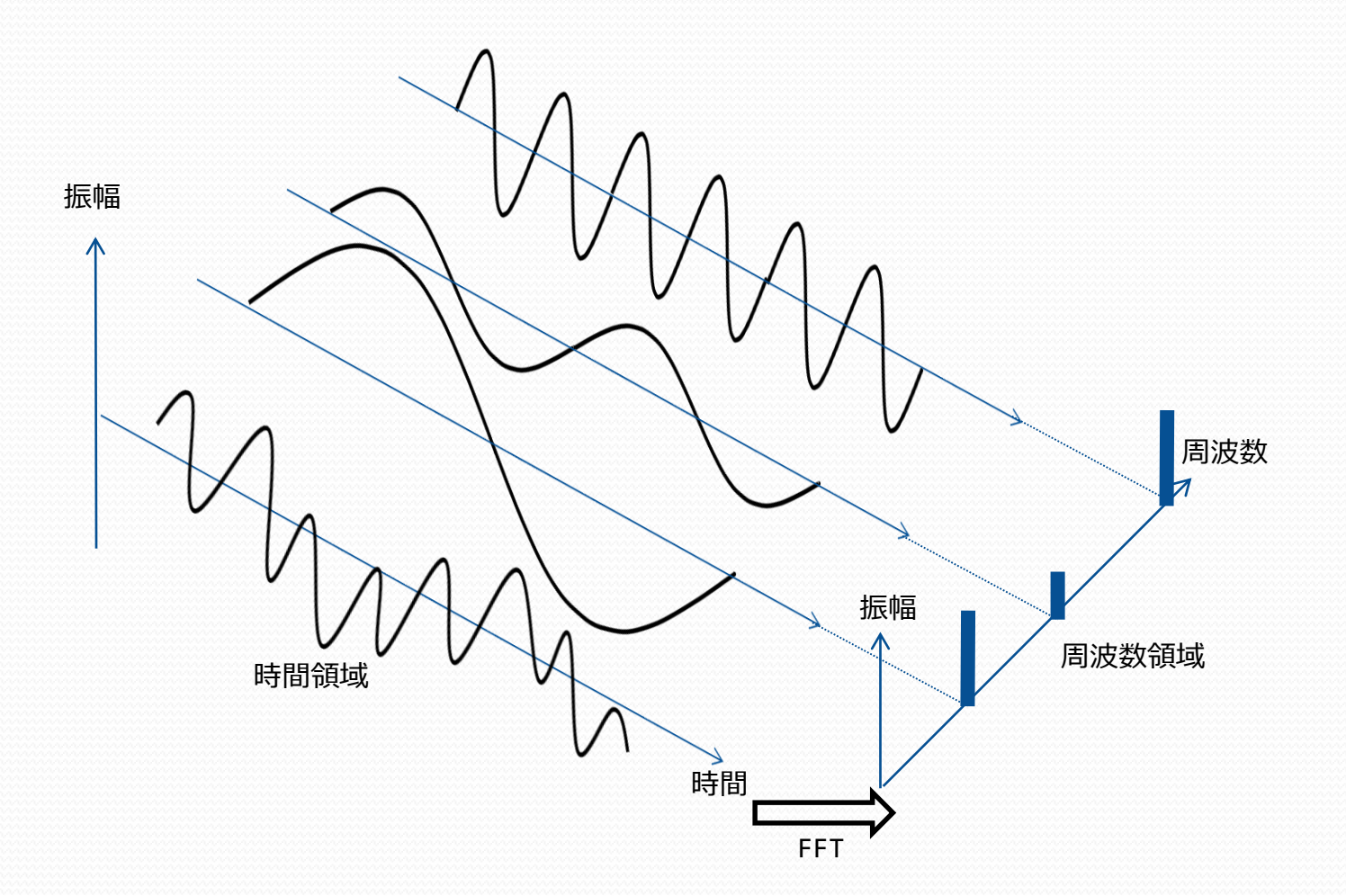

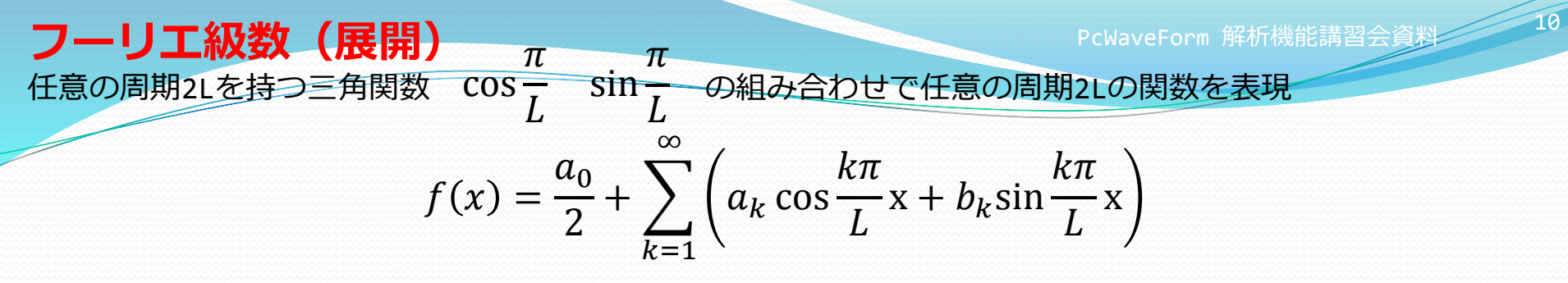

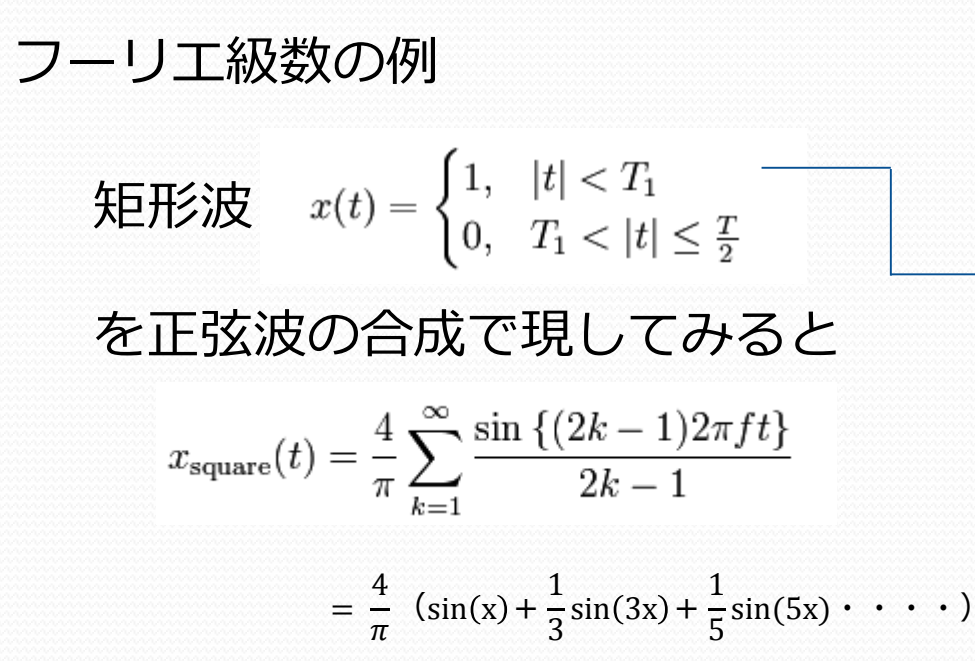

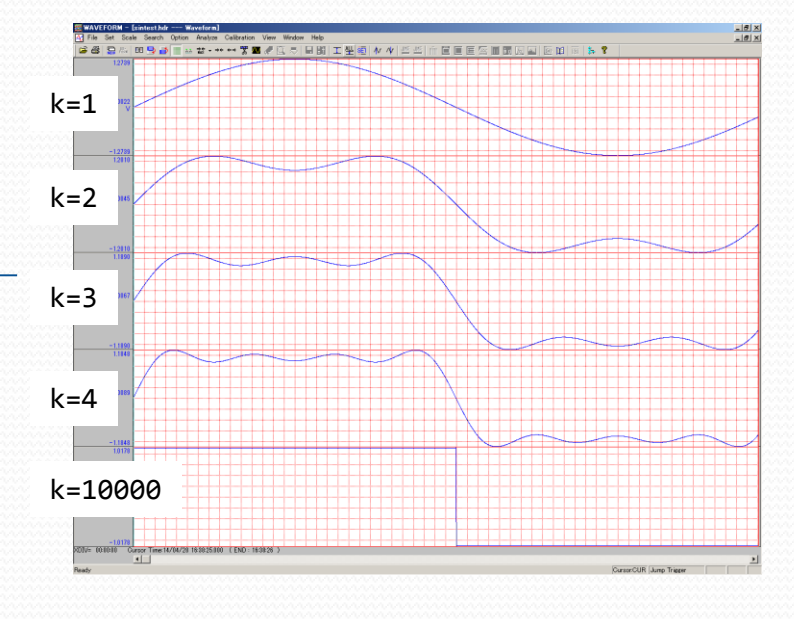

11

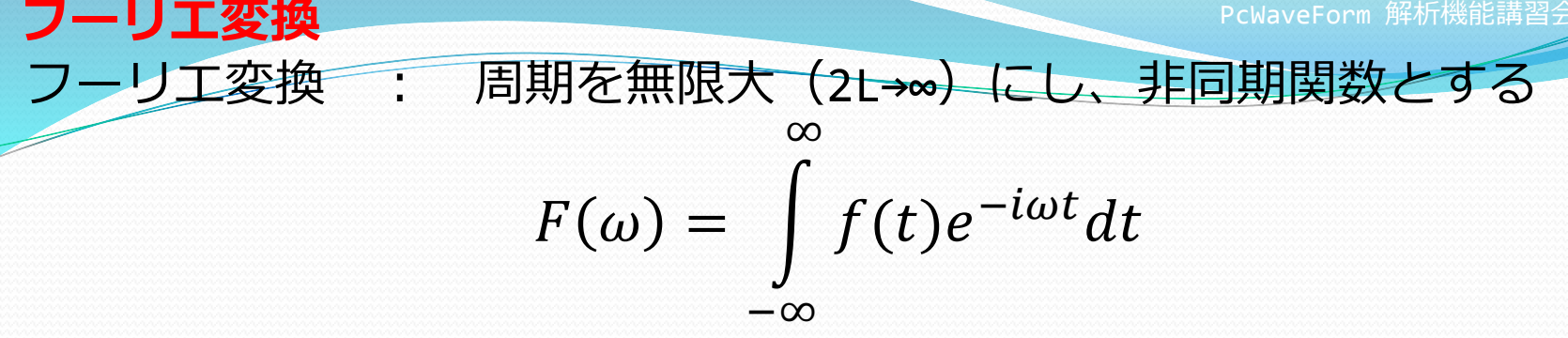

離散フーリエ変換 離散値に対してフーリエ変換 •

$$F(t) = \sum_{x=0}^{N-1} f(x)e^{\frac{-i\omega tx}{N}}$$

データ量が増えると 計算に時間がかかる

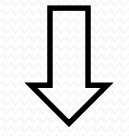

計算方法を工夫して 高速化したのがFFT ただしNは2<sup>n</sup>のみ

どのくらい高速か? N=4096 約1000倍 N=512 約100倍

収録したデータは離散

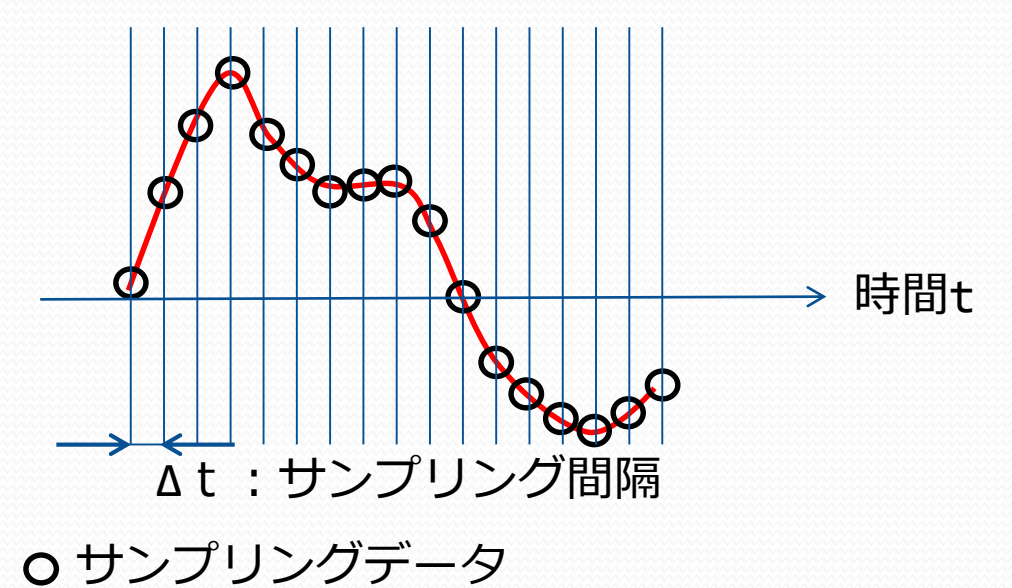

#### FFT解析とは 記録した信号に含まれる周波数成分を調べる → 周波数解析を行う

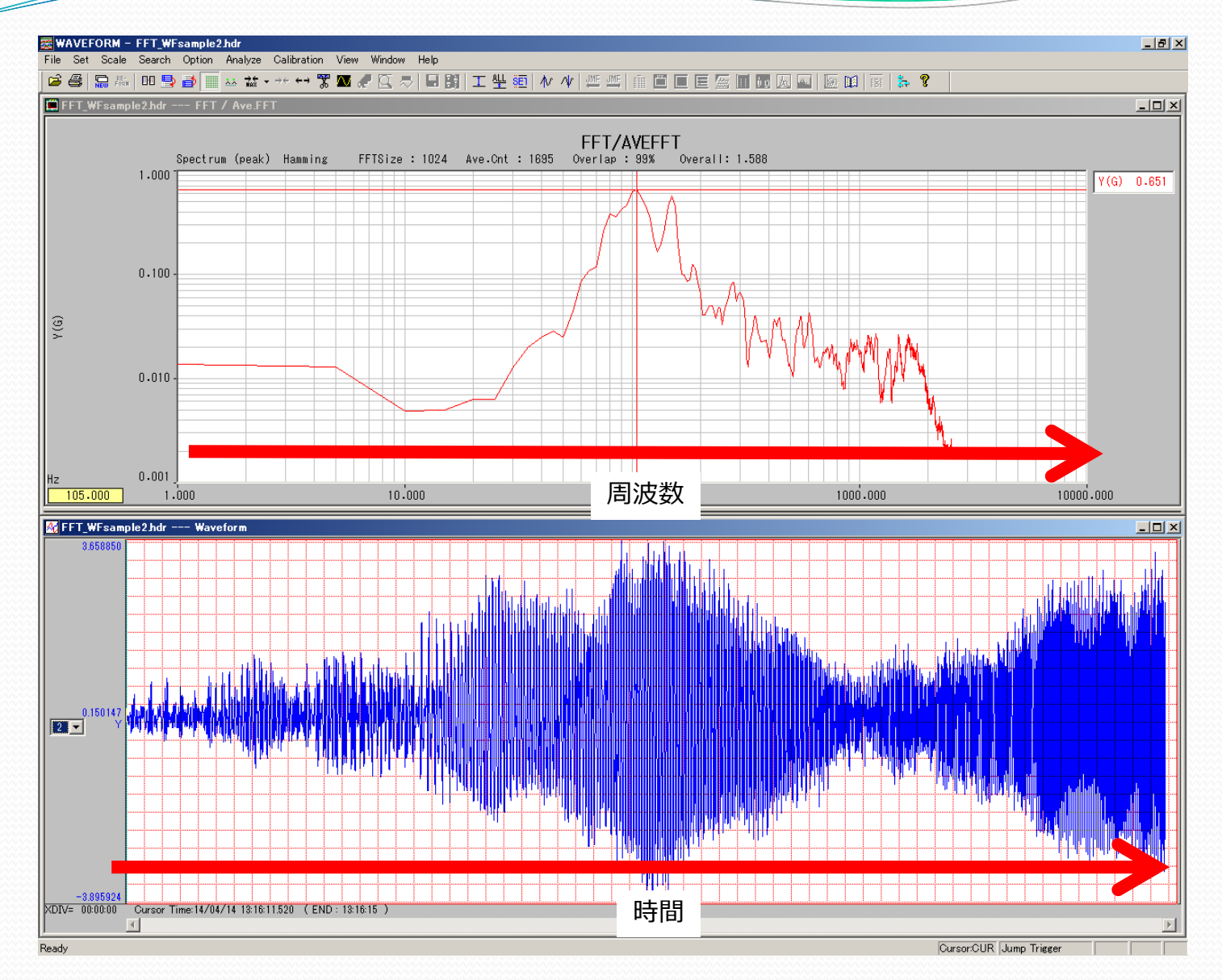

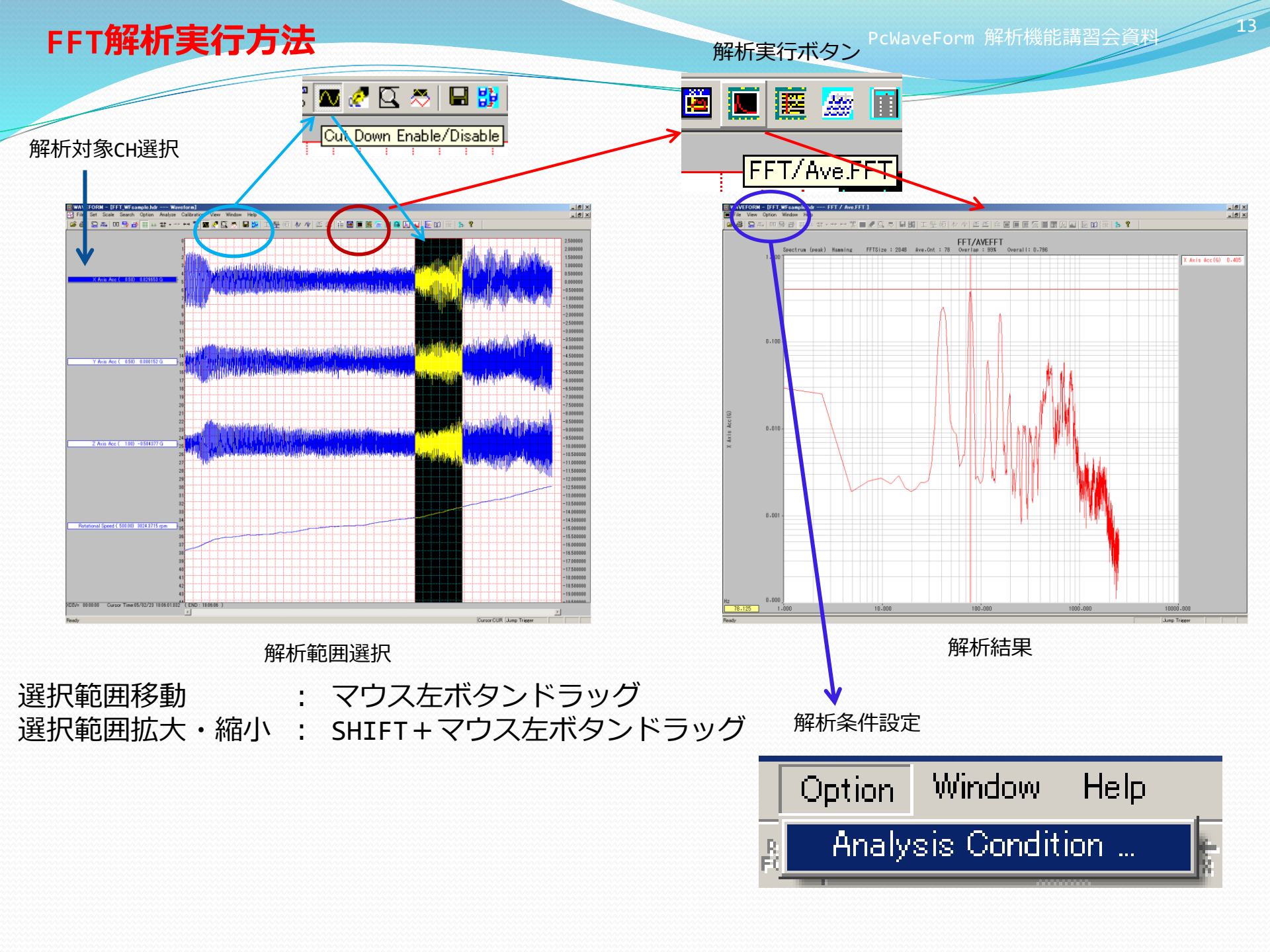

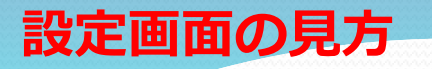

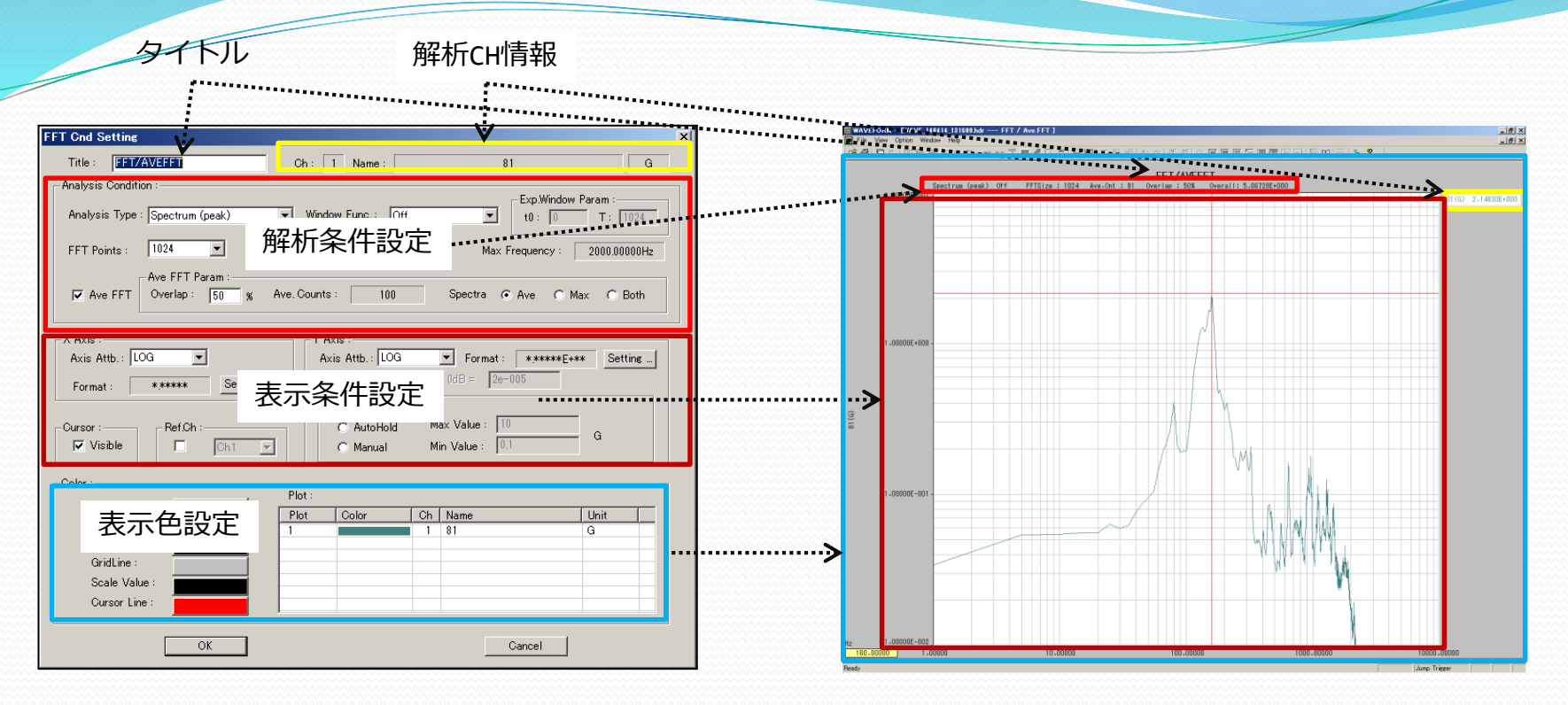

#### 解析条件設定1-1 FFT Points

PcWaveForm 解析機能講習会資料 15

| Analysis Type : Spectrum (peak) | ▼ Window Func.: Off ▼    | Exp.Window Param :<br>t0 : 0 T : 1024 |
|---------------------------------|--------------------------|---------------------------------------|
| FFT Points : 1024               | Display Lines : 400 Max  | : Frequency : 2000.0Hz                |
| Ave FFT Overlap : 50 %          | Ave. Counts : 14 Spectra | • Ave C Max C Both                    |

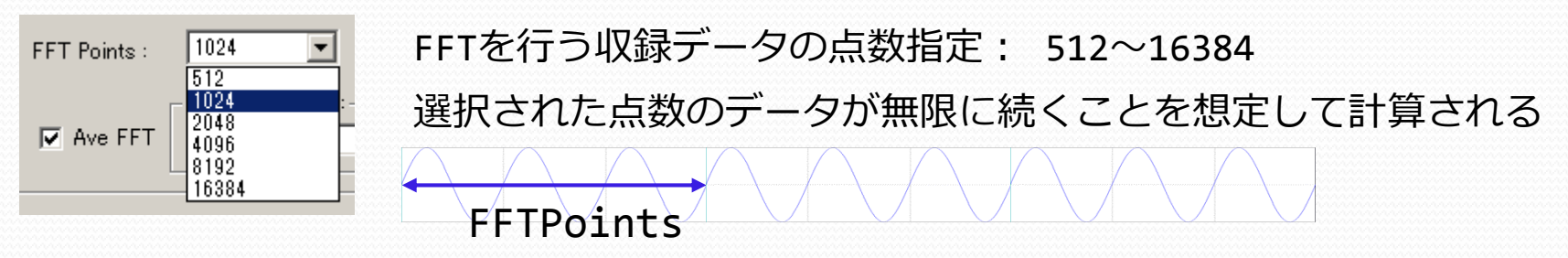

点数で何が変わる? → 周波数分解能∆f Δf = サンプリング周波数 / FFTPoints サンプリング 2kHzの時 FFT Points : 512 Δf = 2000/512 = 3.90625Hz FFT Points : 2048 Δf = 2000/2048 = 0.9765625Hz

サンプリング 5.12kHzの時 FFT Points : 1024 Δf = 5120/1024 = 5Hz

#### Δ f はサンプリング周波数も影響するため 収録時にも注意が必要

DR600/SR200CTLではSampling RateでBを選択すると 12.8/25.6・・・51.2k/128kの系列が選択できます。

| Sampling Ra | ite :        |                                                              |   |
|-------------|--------------|--------------------------------------------------------------|---|
| CA @        | в Ос         | 12.8Hz                                                       | • |
| C:¥Users¥sa | kai¥Download | 12.8Hz<br>25.6Hz<br>51.2Hz                                   | e |
|             | Memo         | 128Hz<br>256Hz<br>2 : 512Hz<br>1.28kHz<br>2.56kHz<br>5.12kHz |   |
| Signal Name | Range        | 12.8kHz<br>25.6kHz<br>51.2kHz                                |   |
|             |              | 128kHz                                                       |   |

#### 解析条件設定1-1 FFT Points使い分け例

PcWaveForm 解析機能講習会資料 16

FFTPointsを大きくすると・・・

- ・周波数分解能Afが向上
- ・解析に必要な区間が長い

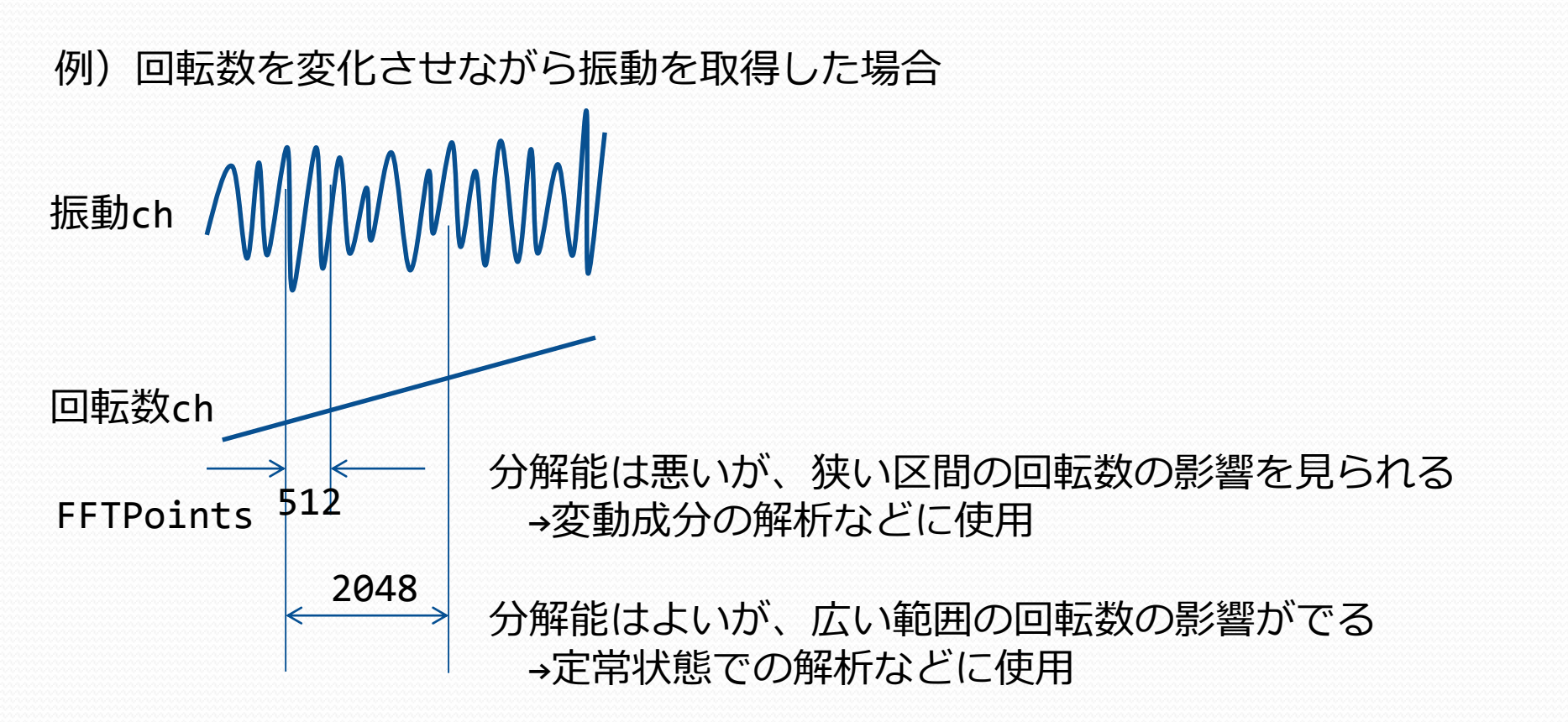

#### 解析条件設定2-1 Ave FFT Param

PcWaveForm 解析機能講習会資料

17

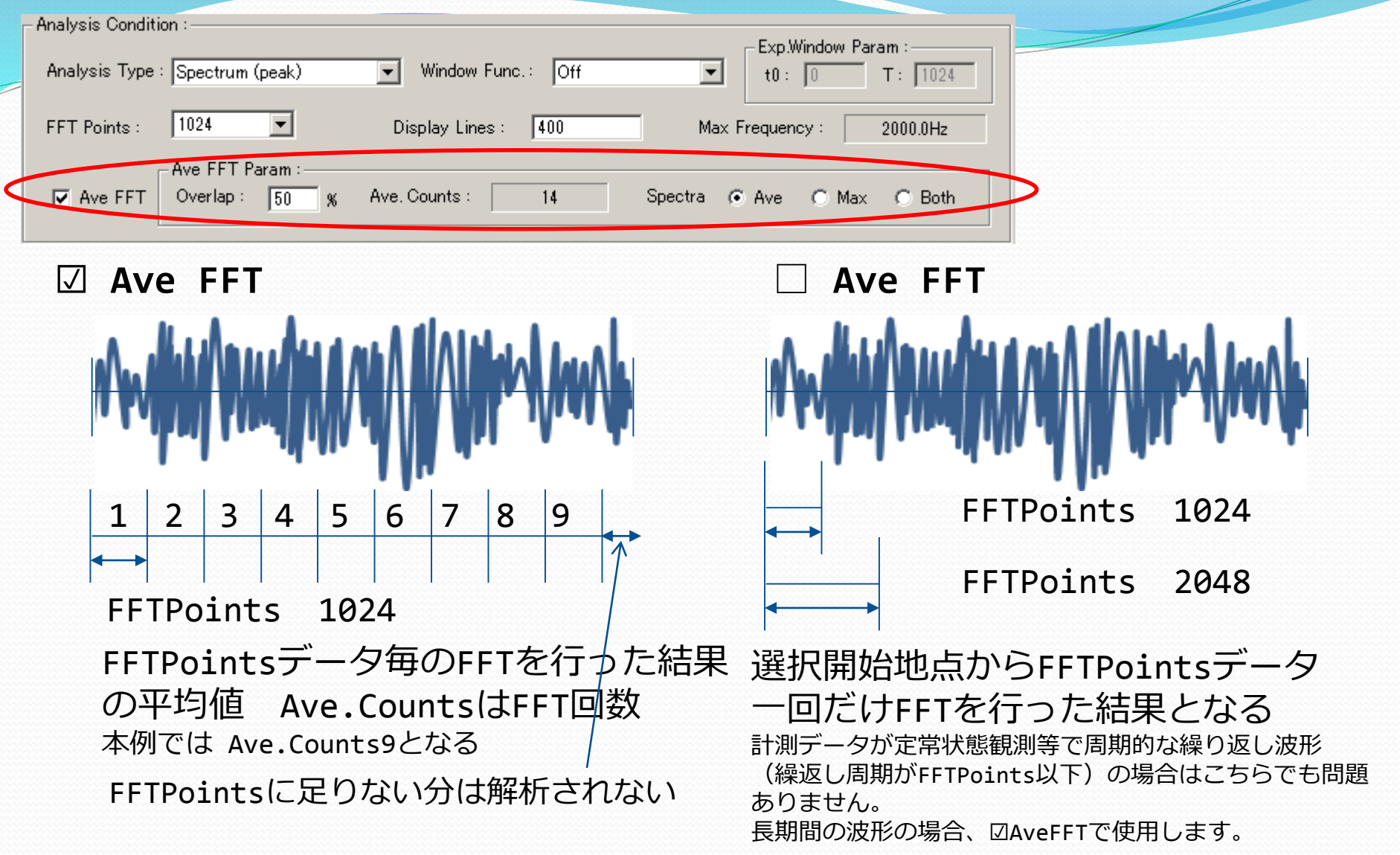

解析条件設定2-2 Ave FFT Param

18

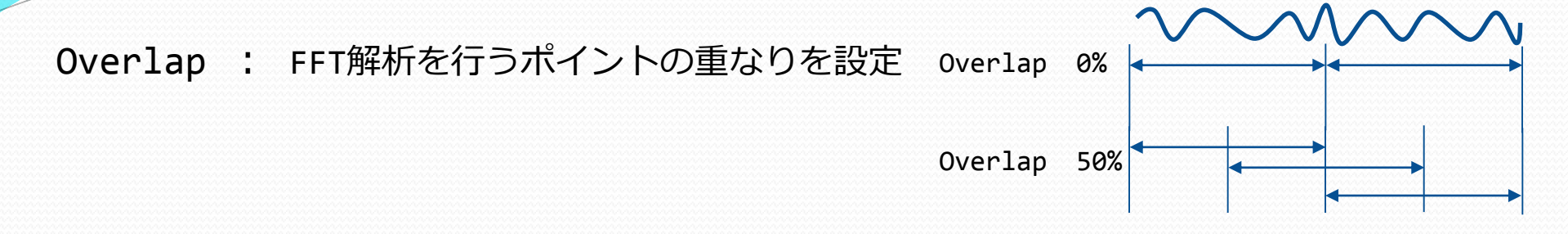

Spectra: 平均化を行った時の結果表示を設定Ave/Max/Bothはそれぞれ 各スペクトルの平均値/最大値/両方を表示を意味します。

例) AveCountが3だった時の100Hzの解析結果が、それぞれ10,15,12だった時 100Hzの結果には

平均→12.3

- 最大→15
- 両方→12.3と15
- が表示されます。

全てのΔfnに対し、同じ処理を行い解析結果として表示されます 解析区間に含まれる信号成分の最大値が必要な場合は、Maxを使用します。

#### Ave表示使用時の注意

右図のような波形に対し、□部分を選択し、AveCount4で 解析した結果に対し、表示をAveにした場合、ほとんど成分 のない区間の影響で平均値は下がる

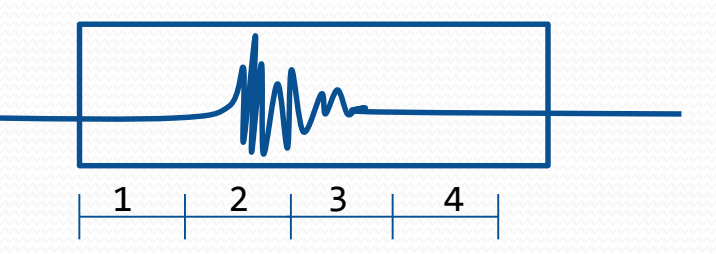

### 解析条件設定3-1 Analysis Type

PcWaveForm 解析機能講習会資料 19

| Analysis Condition :<br>Analysis Type : Spectrum (peak)<br>FFT Points : 1024<br>Ave FFT Param :<br>Overlap : 50 % Ave. Count | dow Func.: Off  Exp.Windo t0: 0 Lines: 400 Max Frequency: ts: 14 Spectra • Ave • | ow Param :<br>T : 1024<br>2000.0Hz<br>Max C Both  |           |               |
|----------------------------------------------------------------------------------------------------|----------------------------------------------------------------------------------|---------------------------------------------------|-----------|---------------|
| Analysis Type : Spectrum (peak)                                                                                              | $\wedge$                                                                         | —— peak                                           |           |               |
| Spectrum (peak)                                                                                                    |                                                                                  | rms = peak/                                       | √2        |               |
| FFT Points : Power Spectrum<br>Power Spectral Density<br>Energy Spectral Density                                             | / \                                                                              | 0                                                 |           |               |
| 解析結果の選択                                                                                                    |                                                                                  | ~~~~                                              | ≣+泪∥      | 対象例           |
| Sportpum(pools)                                                                                                    | • •                                                                              | 所们加不                                              |           |               |
| Spectrum(peak)                                                                                                    | : A                                                                              | 振幅                                                | 騒音        | œ <b>,</b> ₩0 |
| Spectrum(rms)                                                                                                    | : A / V2 (= Arms)                                                                |                                                   | 1=1       | 周期            |
| Power Spectrum                                                                                                    | : Arms^2 (= Prms)                                                                | <u> ۱۴۲ – – – – – – – – – – – – – – – – – – –</u> | 振動        |               |
| Power Spectrum Density                                                                                                    | : $Prms/\Delta f$ (= PSD)                                                        |                                                   | 振動        | ランダム          |
| Energy Spectrum Density                                                                                                    | : PSD x FFTフレーム長                                                                 | エネルギー                                             | נייב אבונ | 過渡            |

FFTフレーム長

FFTpoints × サンプリング周期

スペクトラム 信号を成分ごとに分解し、各成分の強度分布で並べたもの パワー 振幅(rms)の二乗(計測での定義)、大きさを表す エネルギー パワーがどのくらいの時間持続するか

## 解析条件設定3-2 AnalysisType使い分けイメージ PcWaveForm 解析機能講習会資料 20

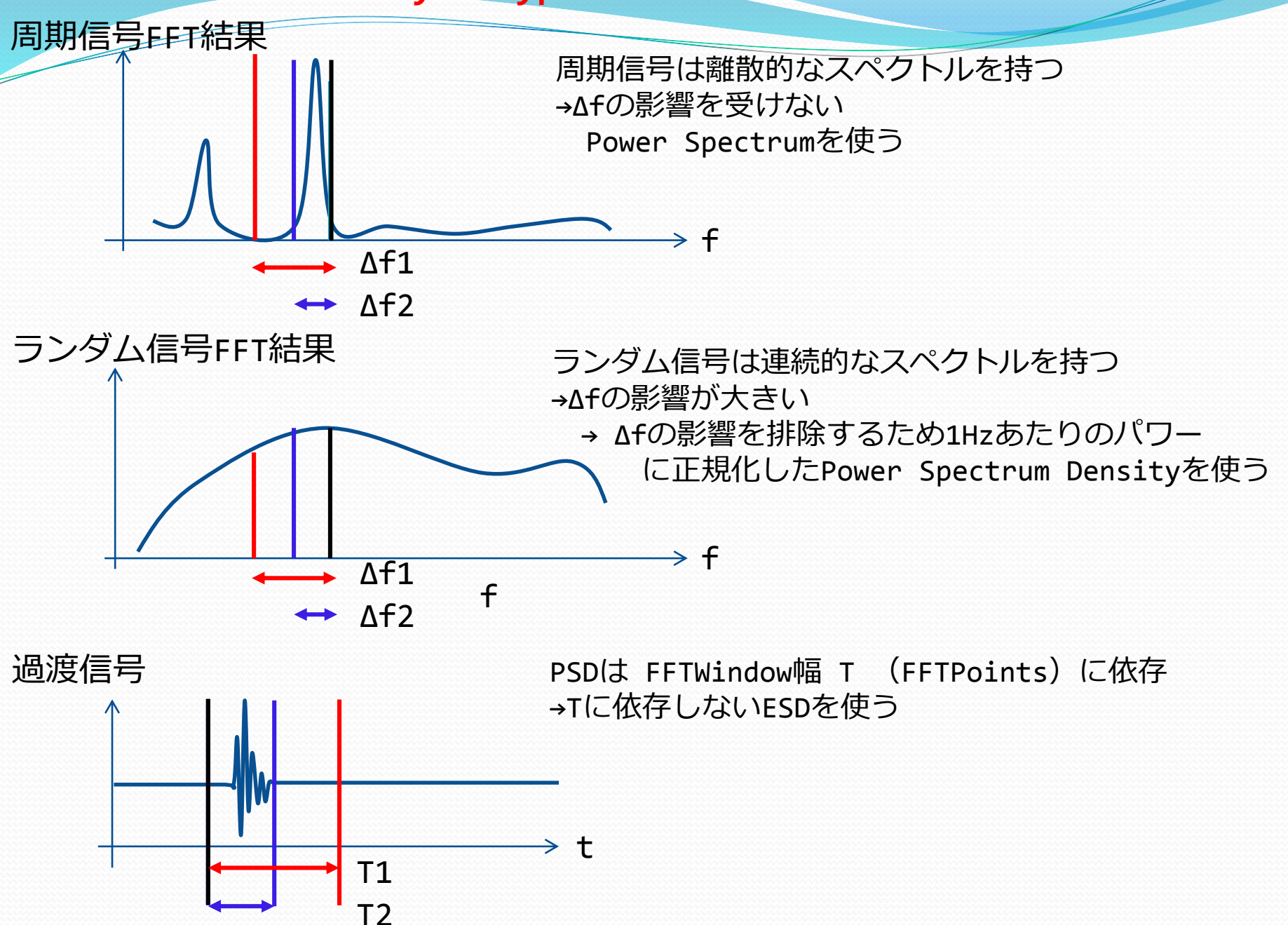

## 解析条件設定4-1 WindowFunc

PcWaveForm 解析機能講習会資料

21

| Analysis Conditi<br>Analysis Type | : Spectrum (peak)                 | Window Func.: Off   | Exp.Window Param :<br>t0 : 0 T : 1024 |
|-----------------------------------|-----------------------------------|---------------------|---------------------------------------|
| FFT Points :                      | 1024                              | Display Lines : 400 | Max Frequency : 2000.0Hz              |
| 🔽 Ave FFT                         | Ave FFT Param :<br>Overlap : 50 % | Ave. Counts : 14    | Spectra 💿 Ave 🔿 Max 🔿 Both            |

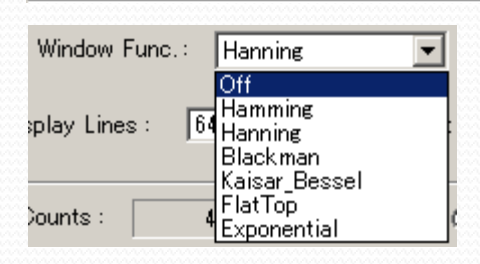

## 窓関数とは? 何故必要か? FFTはFFTPointsの区間が無限に続くと仮定して計算 →つなぎ目が不連続だとスペクトルの漏れが発生

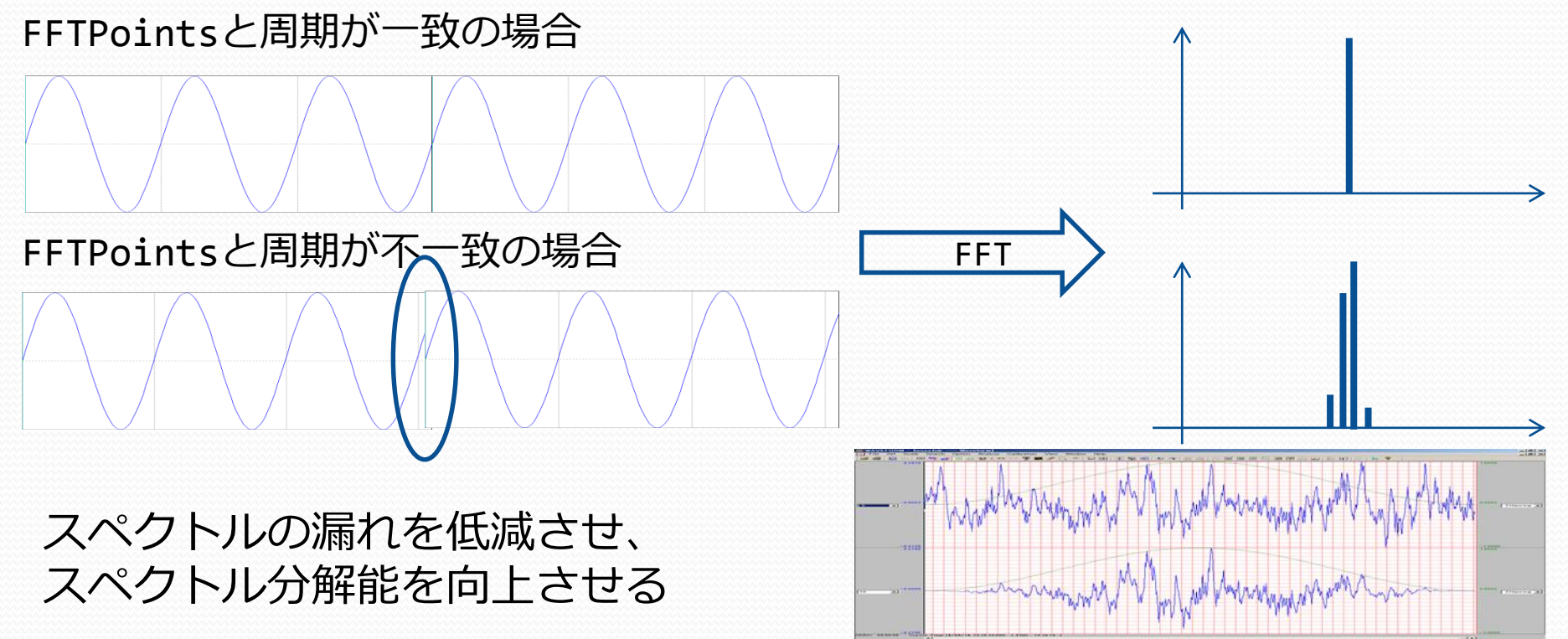

#### 解析条件設定4-2 WindowFunc

## 窓関数の種類と使い分け

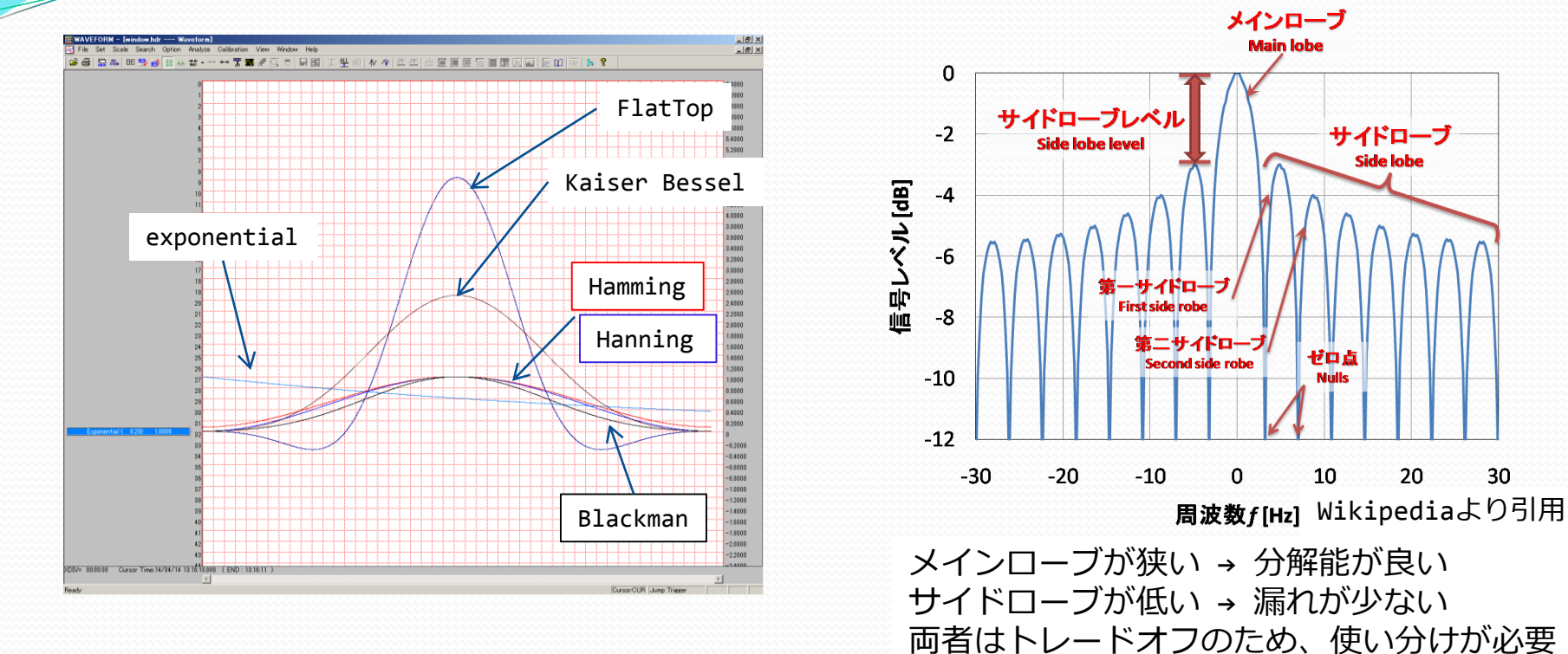

| Off           | 分解能はよいがダイナミックレンジは狭い 過渡現象 周期波形       |
|---------------|-------------------------------------|
| Hanning       | ランダム信号                              |
| Hamming       | 周波数が近接した複数信号                        |
| Blackman      | 分解能が悪いが振幅が比較的正確(HanningとFlatTopの中間) |
| Kaiser Bessel | 大きい信号と小さい信号が周波数を隔てている(高調波分離)        |
| Flat Top      | 周期信号の振幅値が正確に欲しい時、分解能は悪い             |
| Exponential   | 応答信号(区間内で応答が収束しない時)                 |

## 解析条件設定5 Display Lines

PcWaveForm 解析機能講習会資料 23

| Analysis Condition :<br>Analysis Type : Spectrum (peak)  Vindow Func.: Off  t0 : 0 T : 1024 |   |
|---------------------------------------------------------------------------------------------|---|
| FFT Points : 1024  Display Lines : 400 Max Frequency : 2000.0Hz                             | > |
| Ave FFT Param :<br>Verlap : 50 % Ave. Counts : 14 Spectra • Ave • Max • Both                |   |

表示ライン数の設定 (X軸がLOG軸の時は設定ライン数が含まれる) ディケイド全てを表示します)

初期値

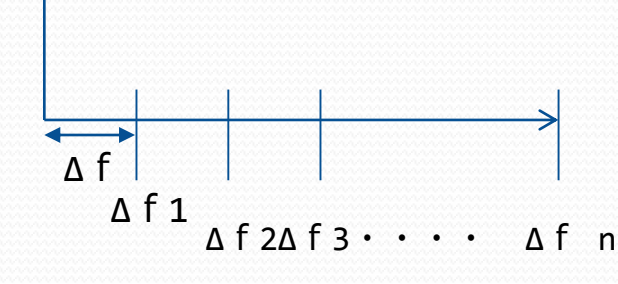

最大值 FFTPoints/2 最大ライン数 x Δf = サンプリング周波数/2 注意: 記録されている最大周波数付近の振幅値は

FFTPoints/2.56

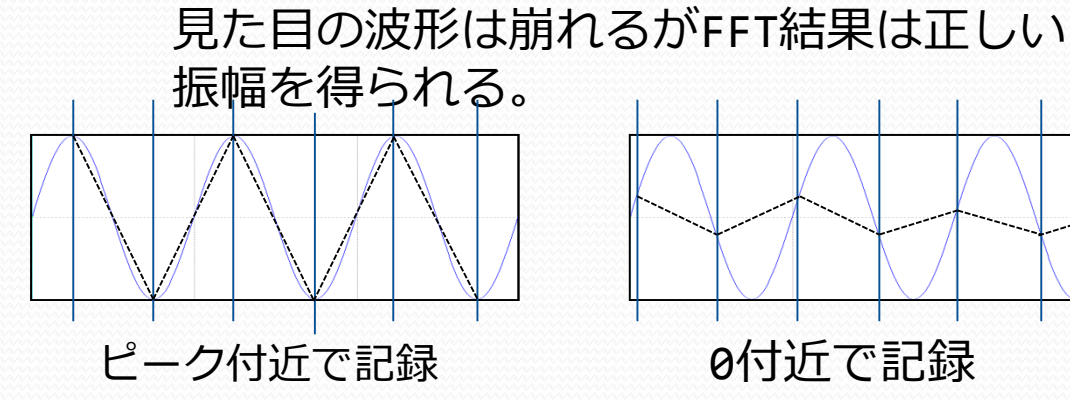

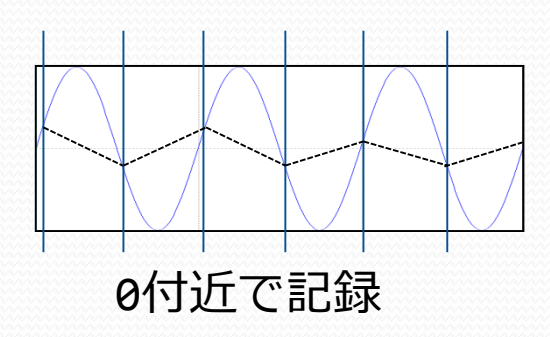

標本化定理

記録したい周波数の1/2より大きいサンプリング周波数が必要 周波数を記録できる ≠ (見た目通りの)波形を記録できる

## 解析条件設定6 表示:軸の設定

X Axis :-Y Axis :-Axis Attb.: LOG Axis Attb.: LOG - Format : Setting . \*\*\*\*  $\bigcirc$  0dB = max C 0dB = 2e−005 Setting ... \*\*\*\* Format : Scale :-Auto Max Value : 10 Ref.Ch :-Cursor : -O AutoHold G Visible Min Value : 0.1 П O Manual Ŧ X軸 Y軸 Axis Attb.: LOG 軸目盛り設定 Axis Attb.: LOG LINEAR LINEAR LOG 🕥 0dB = LINEAR / LOG / dB • max LOG 🔘 0dB = 🗌 2e-005 Format : Scale :dB. 0dB(基準値)の例 Setting 音 20uPA Format: 振動  $10^{-6} \text{ m/sec}^2$ (ISO)C Exponential format Exponential format  $10^{-5} \text{ m/sec}^2$ (JIS) C Fractional format 指数表記 小数部n桁 x.xxxE-x Significant Format Fractional format dB計算 C Relative time format 小数部n桁 x.xxx  $dB = 10 Log_{10}(\frac{A^2}{\Lambda o^2})$ C Real time format Significant format Example: 3.141592 =  $20 Log_{10}(\frac{A}{A0})$ 整数部小数部合わせてn桁 x.xx 3.1416 桁数設定 Precision 5 Precision:

dB計算例 A=0.01,A0=1e-5 20Log<sub>10</sub> (<u>0.01</u>) = 60dB

PcWaveForm 解析機能講習会資料 24

## 解析条件設定7 表示:Cursor, Ref Ch

PcWaveForm 解析機能講習会資料 25

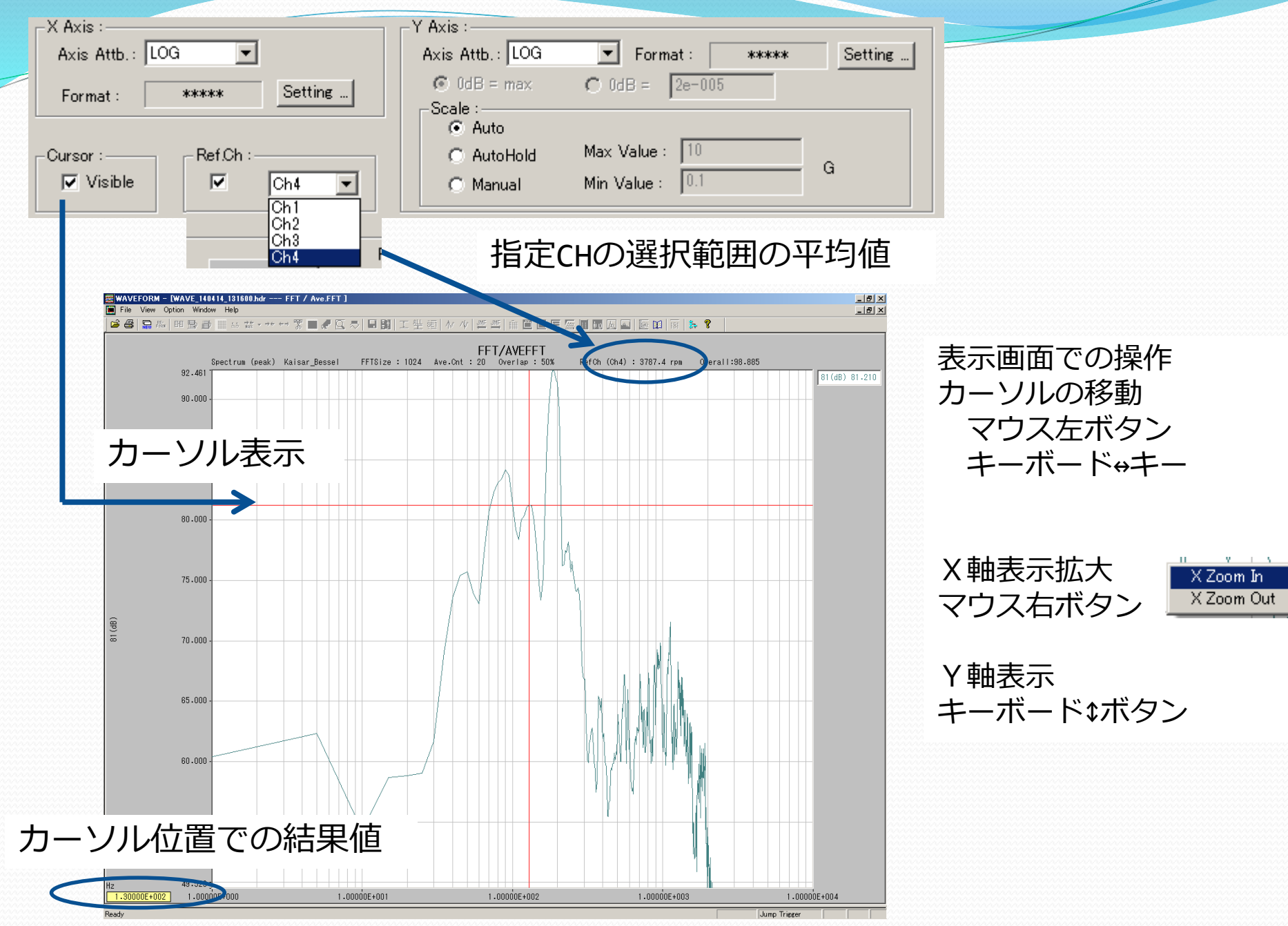

## 解析条件設定8 表示色の変更

| -Color :         |                                                         | <br> | Plot :    |       |         |            |           |         |
|------------------|---------------------------------------------------------|------|-----------|-------|---------|------------|-----------|---------|
| (<br>]           | Outside :<br>Inside :                                   | Π    | Plot<br>1 | Color | Ch<br>3 | Name<br>81 | Unit<br>G | → CHデータ |
| ר<br>(<br>נ<br>( | Title :<br>GridLine :<br>Scale Value :<br>Cursor Line : | L    |           |       |         |            |           |         |
|                  | $\checkmark$                                            |      |           |       |         |            |           |         |

 
 Outside
 : グラフ外側の枠の背景色
 Inside : グラフ内側の背景色 Title : グラフタイトル文字色 GridLine : グリッド線色 Scale Value: スケール値の文字色 Cursor : カーソル線色

スペクトラム表示色

## 使い方 複数のCHを比較する1

27

 CH、範囲を選択しFFT解析を行う
 FFT解析windowから波形表示Windowに戻る(FFTWindowをクローズしない) 元に戻す(縮小)ボタン、Window選択、Horz Tile選択など

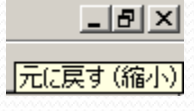

3. 波形表示Windowで比較したいCHを選択し、 FFT解析を行う

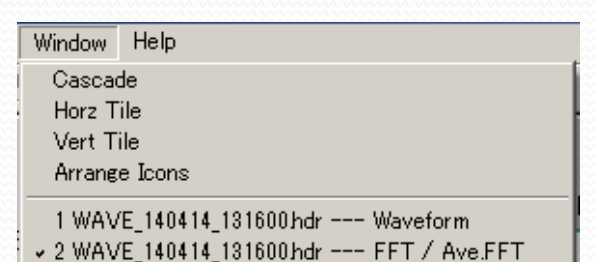

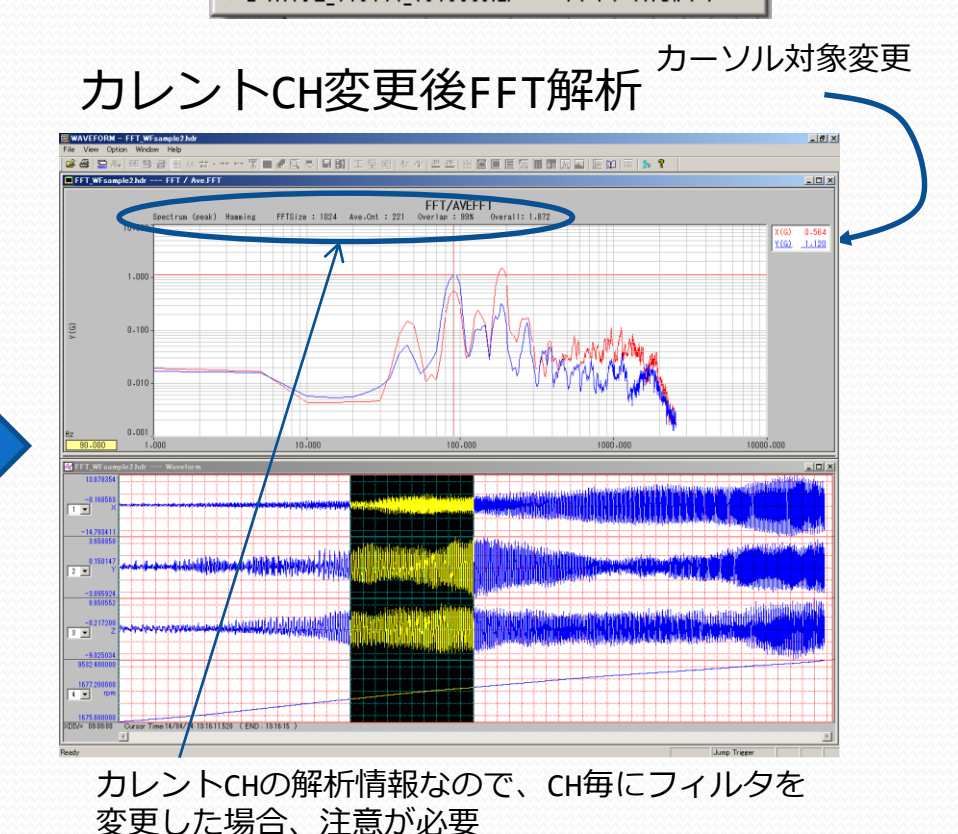

表示例:Horz Tile選択

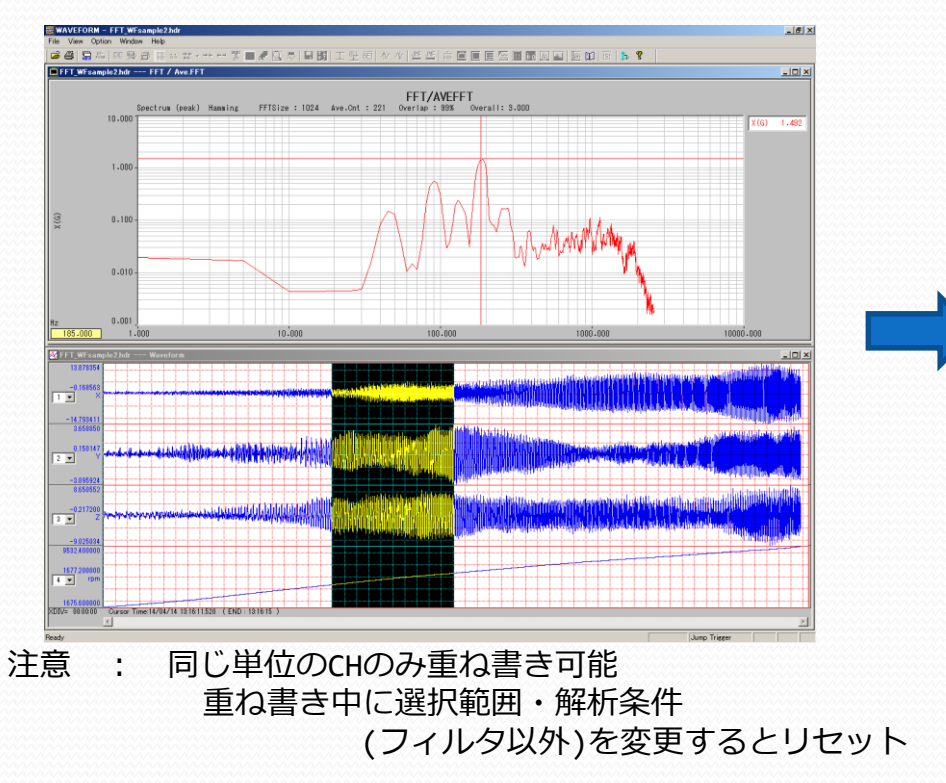

## 使い方 複数のCHを比較する2

#### 1.Analyze -> Multi Ch FFT... (Version 7.11以降の新機能) 2.選択した最大9ch(物理量単位が異なっていてもよい)を同一条件でFFT解析

#### 解析対象CH選択

|          |                  | with the |    | Un         | INAIIIE          | Unit |
|----------|------------------|----------|----|------------|------------------|------|
| CH 1     | X Axis Acc       | G        |    | 🛄 1        | X Axis Acc       | G    |
| сн 2     | Y Axis Acc       | G        |    | 🛄 2        | Y Axis Acc       | G    |
| сн 3     | Z Axis Acc       | G        |    | 🛄 3        | Z Axis Acc       | G    |
| CH 4     | Rotational Speed | rpm      |    | <b>E</b> 4 | Rotational Speed | rpm  |
|          |                  |          |    |            |                  |      |
|          |                  |          | >> |            |                  |      |
|          |                  |          |    |            |                  |      |
|          |                  |          |    |            |                  |      |
|          |                  |          |    |            |                  |      |
|          |                  |          |    |            |                  |      |
|          |                  |          |    |            |                  |      |
|          |                  |          |    |            |                  |      |
|          |                  |          |    |            |                  |      |
|          |                  |          |    |            |                  |      |
| <b>`</b> |                  |          |    |            |                  | /    |

#### 表示例:複数CH FFT

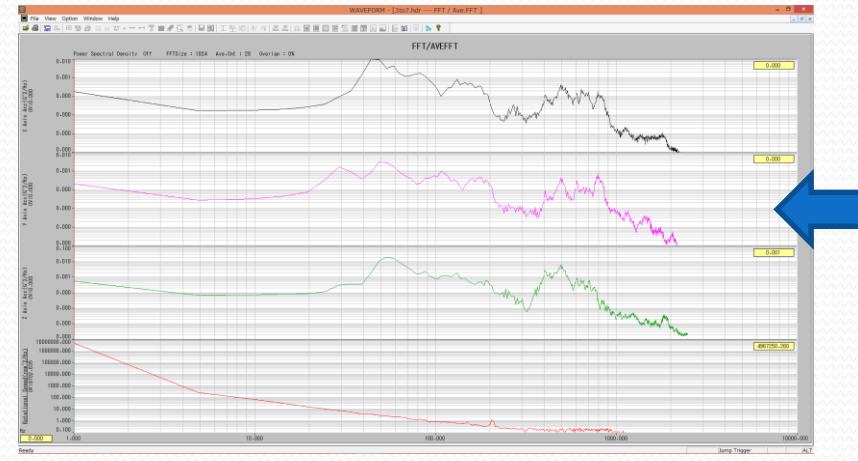

#### 解析条件設定

| FFT Cnd Setting                                                                                                  | × |
|----------------------------------------------------------------------------------------------------|---|
| Title : FFT/AVEFFT                                                                                               |   |
| - Analysis Condition :                                                                                           |   |
| Analysis Type : Power Spectral Density  Window Func. Off  Exp.Window Param : t0 : 0 T : 1024                     |   |
| FFT Points : 1024  Display Lines 400 Max Frequency : 1953.125Hz                                                  |   |
| Ave FFT Param :<br>Overlap : 0 % Ave. Counts 28 Spectra • Ave C Max C Both                                       |   |
|                                                                                                    | - |
| Axis Attb. : LOG  Axis Attb. : LOG  Format :  Setting                                                            |   |
| Format : *.*** Setting © 0dB = max © 0dB = 2e-005                                                                |   |
|                                                                                                    |   |
| Cursor :     Ref.Ch :     C AutoHold     Max Value : 110       Visible     Ch1      C Manual     Min Value : 0.1 |   |
|                                                                                                    | _ |
| Outside : Plot List:                                                                                             |   |
| Inside : Plot CL Ch Name Unit ScaleMin Scal                                                                      |   |
| Title : 1 X Axis Acc G 0.000                                                                                     |   |
| GridLine : 2 Axis Acc G 0.000                                                                                    |   |
| Scale Value : 4 4 4 Rotational Spee rpm 0.058 30                                                                 |   |
| Cursor Line :                                                                                                    |   |
|                                                                                                    |   |
| Cancel                                                                                                    |   |
| /<br>線色、およびY軸スケール設定                                                                                              |   |

### 使い方 解析結果を保存する CSVファイル

#### 1.FFT解析Windowを選択した状態でFileを選択 2.Save FFT Dataを選択 3.名前を付けて保存

| 🚟 Save FFT Data              |                  |            |       |   |   | ×      |
|------------------------------|------------------|------------|-------|---|---|--------|
| 保存する場所(1): 🚺 ダウンロード          |                  |            |       |   |   |        |
| 名前                           |                  | •  種類      | ♥ サイズ | - |   | × .    |
| 🔒 DASBOX-更新                  | 2013/02/21 13:00 | ファイル フォルダー |       |   |   |        |
| K13実用走行_HPG                  | 2013/02/19 13:49 | ファイル フォルダー |       |   |   |        |
| 🏊 新しいフォルダー                   | 2013/02/04 18:17 | ファイル フォルダー |       |   |   |        |
| EV_NG                        | 2013/02/01 15:52 | ファイル フォルダー |       |   |   |        |
|                              | 2013/01/23 10:40 | ファイル フォルダー |       |   |   |        |
|                              | 2013/01/21 8:58  | ファイル フォルダー |       |   |   |        |
| strem                        | 2012/12/21 10:01 | ファイル フォルダー |       |   |   |        |
| 🚡 WS 150                     | 2012/05/09 18:16 | ファイル フォルダー |       |   |   |        |
| CAPT_64bit                   | 2012/01/11 17:38 | ファイル フォルダー |       |   |   |        |
| isplus2_20110225_vista(×64)  | 2011/12/01 13:52 | ファイル フォルダー |       |   |   |        |
| Win_x64                      | 2010/01/14 16:27 | ファイル フォルダー |       |   |   |        |
| - (1.20)                     |                  |            |       |   |   |        |
| 7717/26LID/                  |                  |            |       |   |   | 1禾仔(5) |
| ファイルの種類(I): Text File (*csv) |                  |            |       |   | - | キャンセル  |

#### CSVファイル内容

|            | 0.636631944     | 41771           | FFT/AVEFFT          | FFT RESULT |
|------------|-----------------|-----------------|---------------------|------------|
|            |                 | dr              | AVE_140414_131600.h | File Name  |
| ▶ 解析条件     | 81(dB)          | 81(dB)          | Name(Unit)          |            |
|            | Ch1             | Ch2             | ChNo                |            |
|            | Spectrum (peak) | Spectrum (peak) | Analysis Mode       |            |
| - <u>-</u> | Kaisar_Bessel   | Kaisar_Bessel   | Frequency(Hz)       | No         |
|            | 5.95E+01        | 5.81E+01        | 0.00E+00            | 1          |
|            | 6.14E+01        | 6.02E+01        | 5.00E+00            | 2          |
| L 解析結里     | 4.74E+01        | 4.84E+01        | 1.00E+01            | 3          |
|            | 析結果             | 表示CH解           | 昏 周波数               | ペクトラム都     |

### 印刷

1.FFT解析Windowを選択した状態でFileを選択 2.Printを選択

#### 🚟 WAVEFORM - WAVE\_140414\_13160

| File                     | View                                       | Option | Window | Help |
|--------------------------|--------------------------------------------|--------|--------|------|
| Op<br>Cilo<br>Hea        | en<br>Ise<br>ad Info                       | Ctrl+O |        |      |
| Sav                      | /e FFT                                     | Data   |        |      |
| Prii<br>Prii<br>Prii     | nt<br>nt Previ<br>nt Setup                 | Ctrl+P |        |      |
| 1 V<br>2 w<br>3 a<br>4 T | VAVE_14<br>vindow h<br>aaa hdr<br>Test_01_ |        |        |      |
| Exi                      | t                                          |        |        |      |

## 使い方 任意の周波数の結果を保存する

## 1.FFT解析Window下部をドラッグ 2.保存したい周波数にカーソルを合わせRegistボタン選択 3.Saveボタンで保存

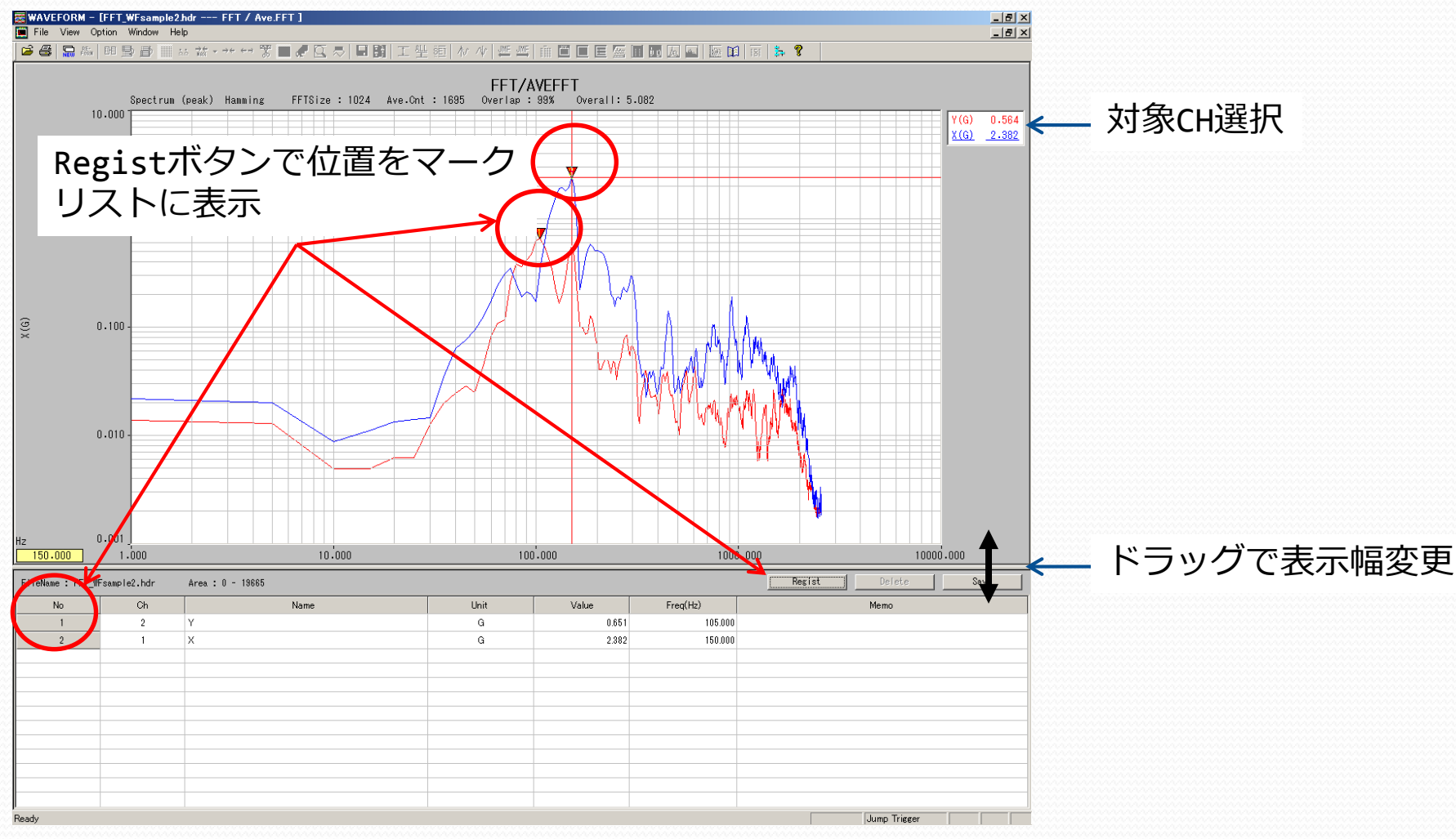

## WaterFall解析とは

Y

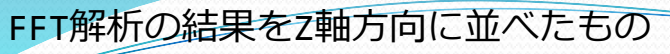

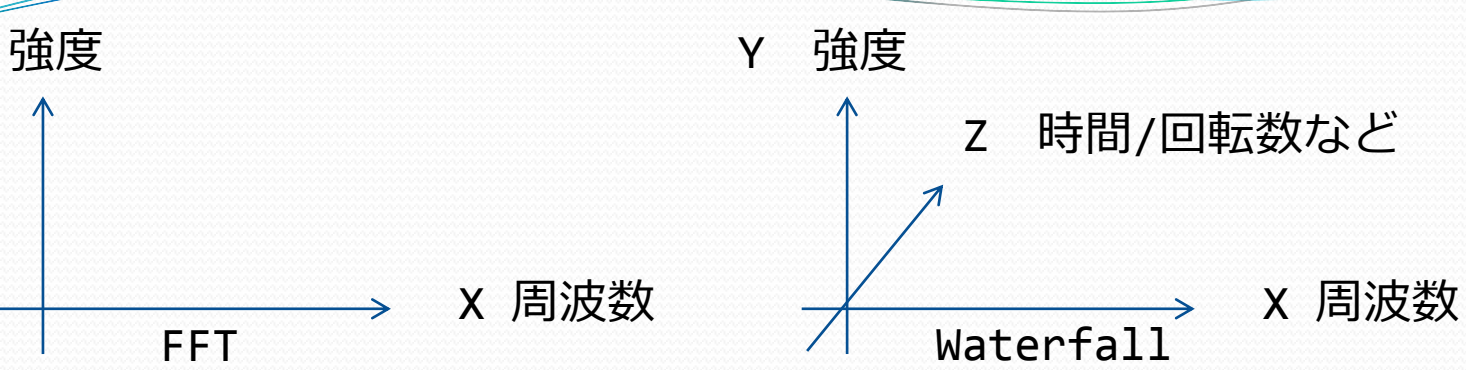

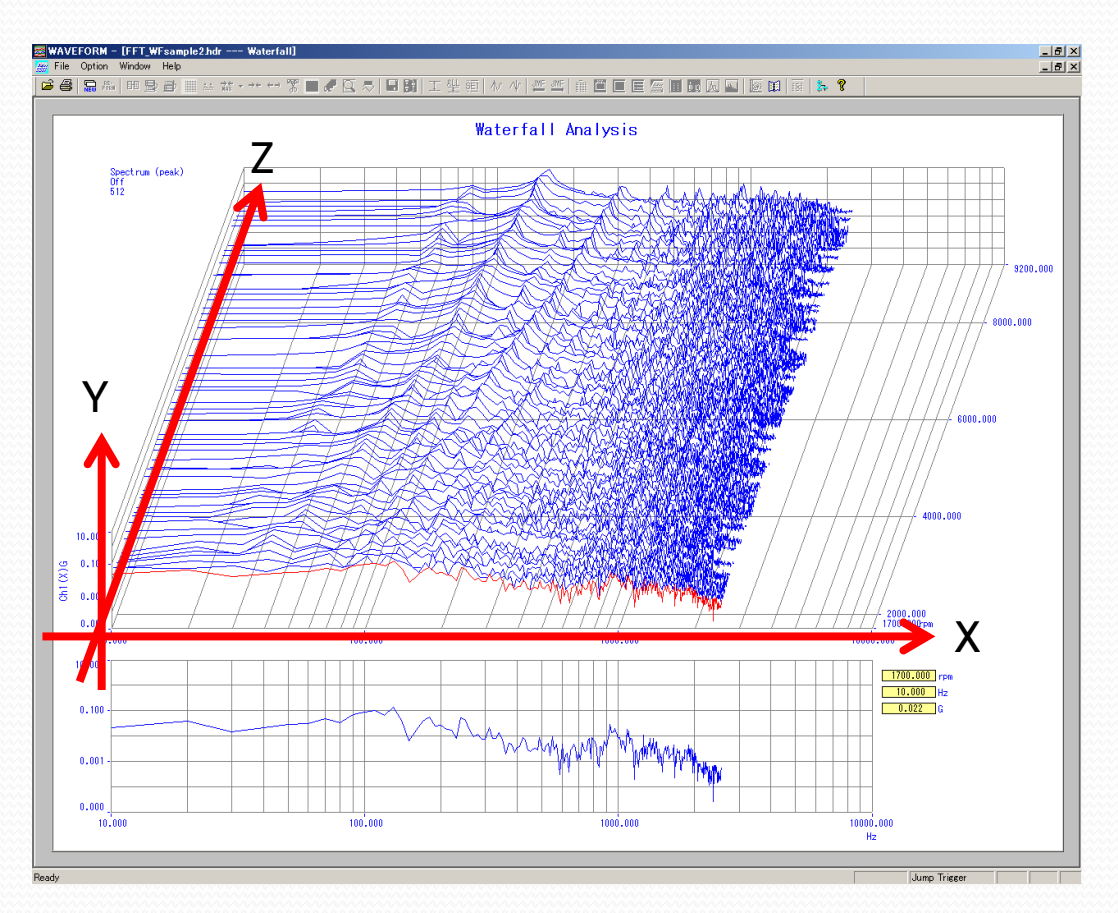

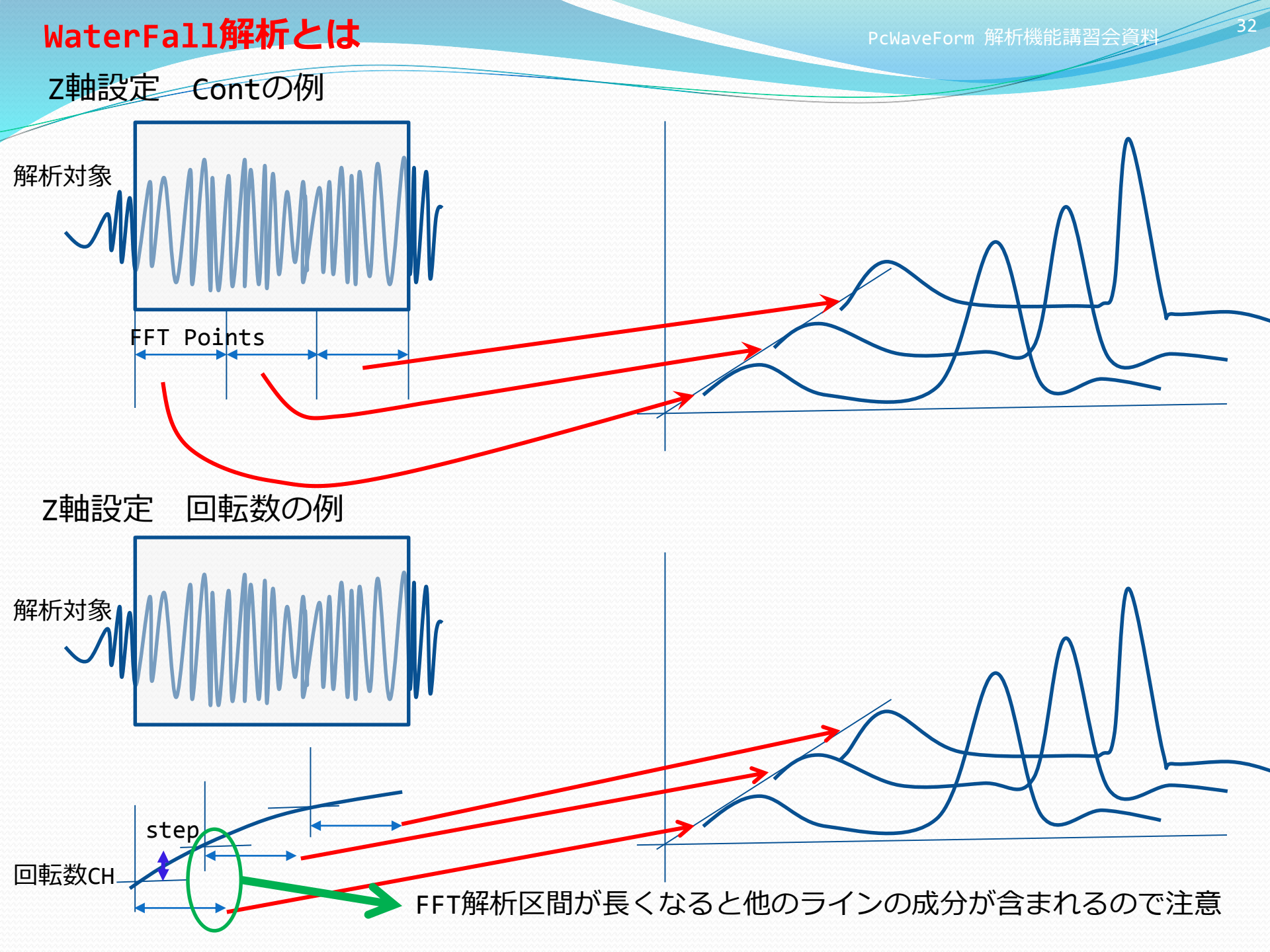

### WaterFall解析とは

| _ | Waterfall Setting     X       Title Waterfall Analysis     Ch       Title Waterfall Analysis     Ch                                                                                                    |                             |
|---|----------------------------------------------------------------------------------------------------|-----------------------------|
| / | Analysis Condition         Analysis Type Spectrum (peak)       Window Func         Hanning       Exp. Window Param: t0         FFT Points       1024         Ave. Counts       1         Overlap       50         %       Display Lines         400       Max Freq.         2000.000       Hz                                                                                                    | FFT解析条件                     |
|   | Angle       20       Z-Axis       Mode       REFOH       Step       100       Ref. ch       Ch4       Name       rpm       rpm         Y-Axis       Axis       Attrb       LINEAR       Image       Auto       Max       1000       G       Format       *****       Setting         X-Axis       Axis       Attrb       LINEAR       Image       Auto       Max       0.000       Hz       Format       *****       Setting | 表示軸設定                       |
|   | Cursor Condition<br>C Off C X-Axis Separate C Z-Axis<br>C Color Map C Curve                                                                                                    | 表示内容設定                      |
|   | Outside     Inside     Grid/Line     Scale Value     Cursor Line       Z-Axis Color Map                                                                                                    | 表示色設定                       |
|   | Max Level4 Level3 Level2 Min                                                                                                    |                             |
|   | OK                                                                                                    |                             |
|   | FFT<br>Ave FFT Param:<br>Overlap: 50 % Ave.Counts: 30 Ave.C                                                                                                    | 団とOverlap,FF<br>ountsは自動的に決 |
|   | WaterFall 解析1                                                                                                    | 区間(1ライン)に                   |

% 50 Ave. Counts 1 Overlap

Tpointsから やまる

こついての 設定なのでAve.Countsは変更可能 デフォルトは1 →大きくすると他のラインと解析範囲が 重なる可能性が高くなので注意

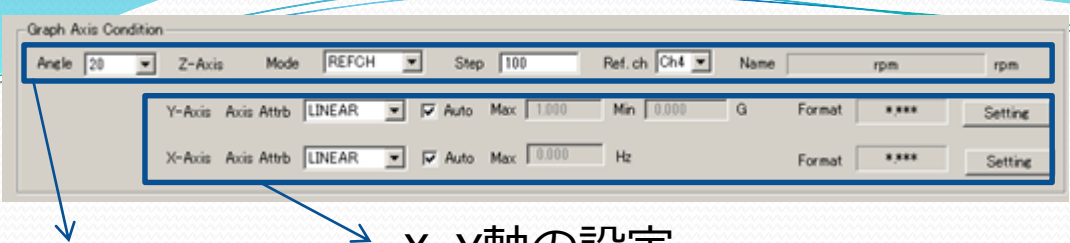

Z軸の設定

X,Y軸の設定

Angle:表示の角度

Mode: CONT、TIME、MARK、REFCHの4種類から選択

| CONT | : | 時間経過に伴ったスペクトラムの変化を見る時に選択 |
|------|---|--------------------------|
|      |   |                          |

- TIME : 時間経過に伴ったスペクトラムの変化を見る時に選択、Stepが有効
- MARK : 解析範囲のMARK位置毎
- REFCH : 収録データの任意のチャネルデータ変化

注意点 データは昇順または降順の必要あり

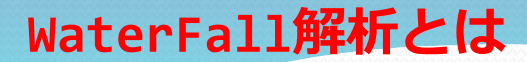

PcWaveForm 解析機能講習会資料 35

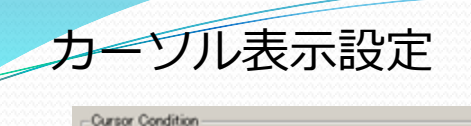

C Off C X-Axis Seperate V

OFF、X-Axis、Z-Axisの3種から選択

@ Z-Axis

X-Axis:カーソル線がX軸上を移動 Fixed :特定の周波数を指定 Separate :始点終点の周波数を指定

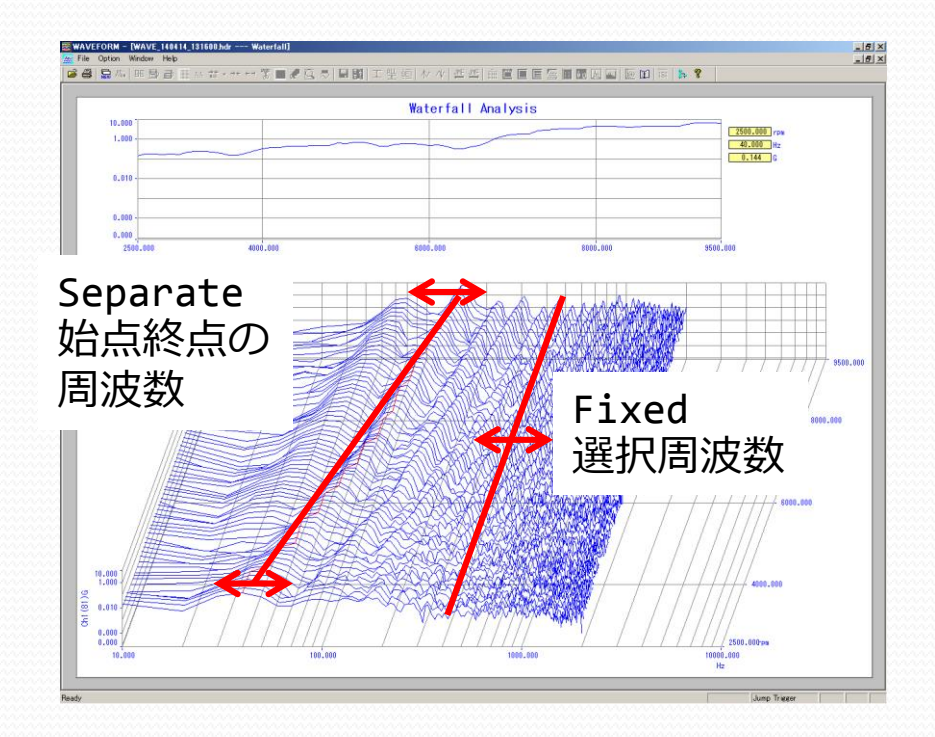

 When the mean in the set of the set of the

Z-Axis:カーソル線がZ軸上を移動

#### WaterFall解析とは

#### 表示色の設定

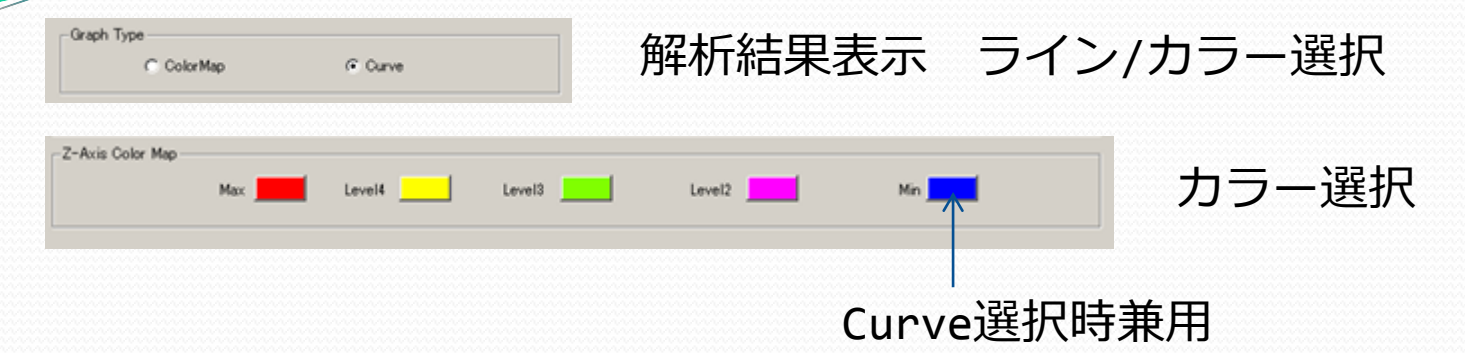

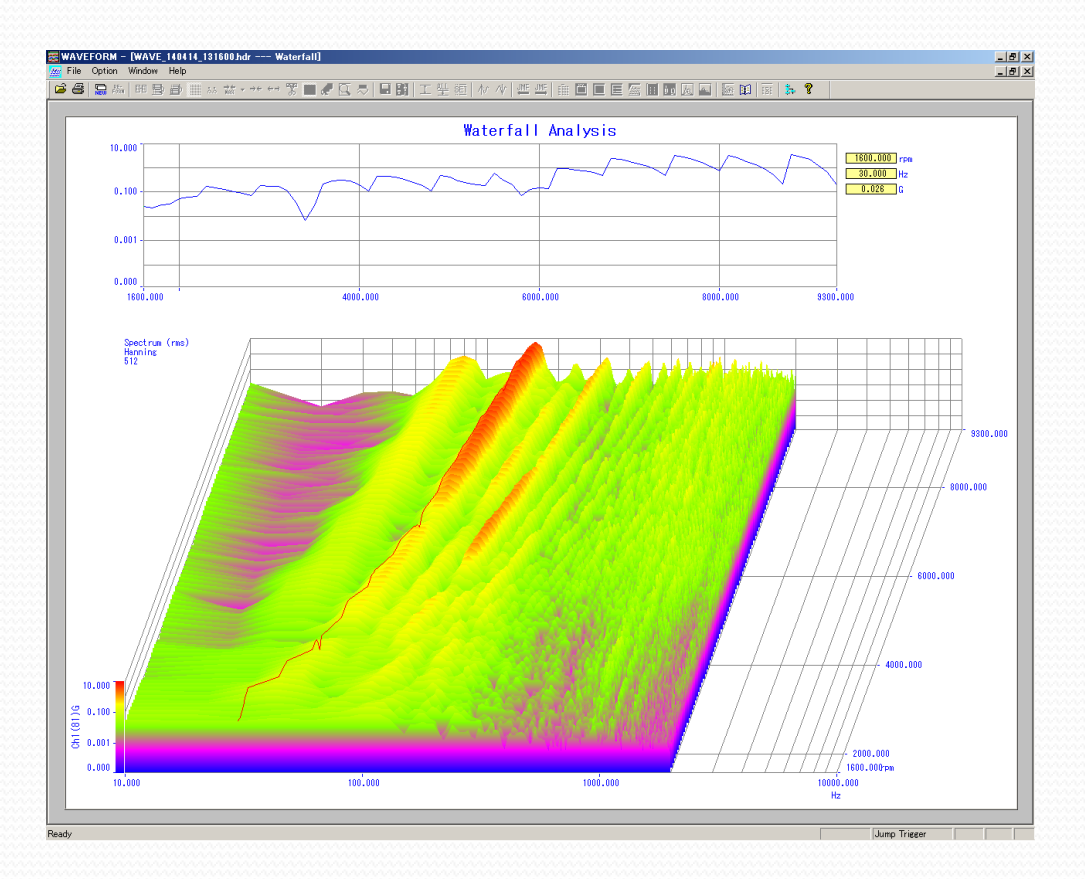

#### WaterFall解析とは

解析結果の保存 → FFT解析と同じ操作

CSVファイル

1.解析Windowを選択した状態でFileを選択 2.ResultSaveを選択

3.名前を付けて保存

印刷

1.解析Windowを選択した状態でFileを選択 2.Printを選択

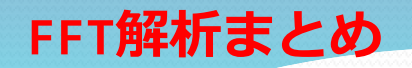

- ・FFT解析は信号の周波数成分を調べることができる
- ・目的に合わせた条件設定が必要
- ・WaterFall解析はFFT解析を系列順に表示

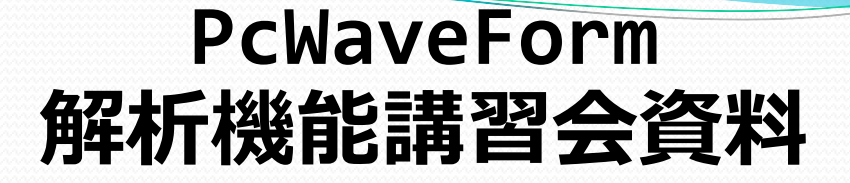

## - 騒音計出力のデータ処理 -

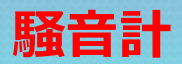

40

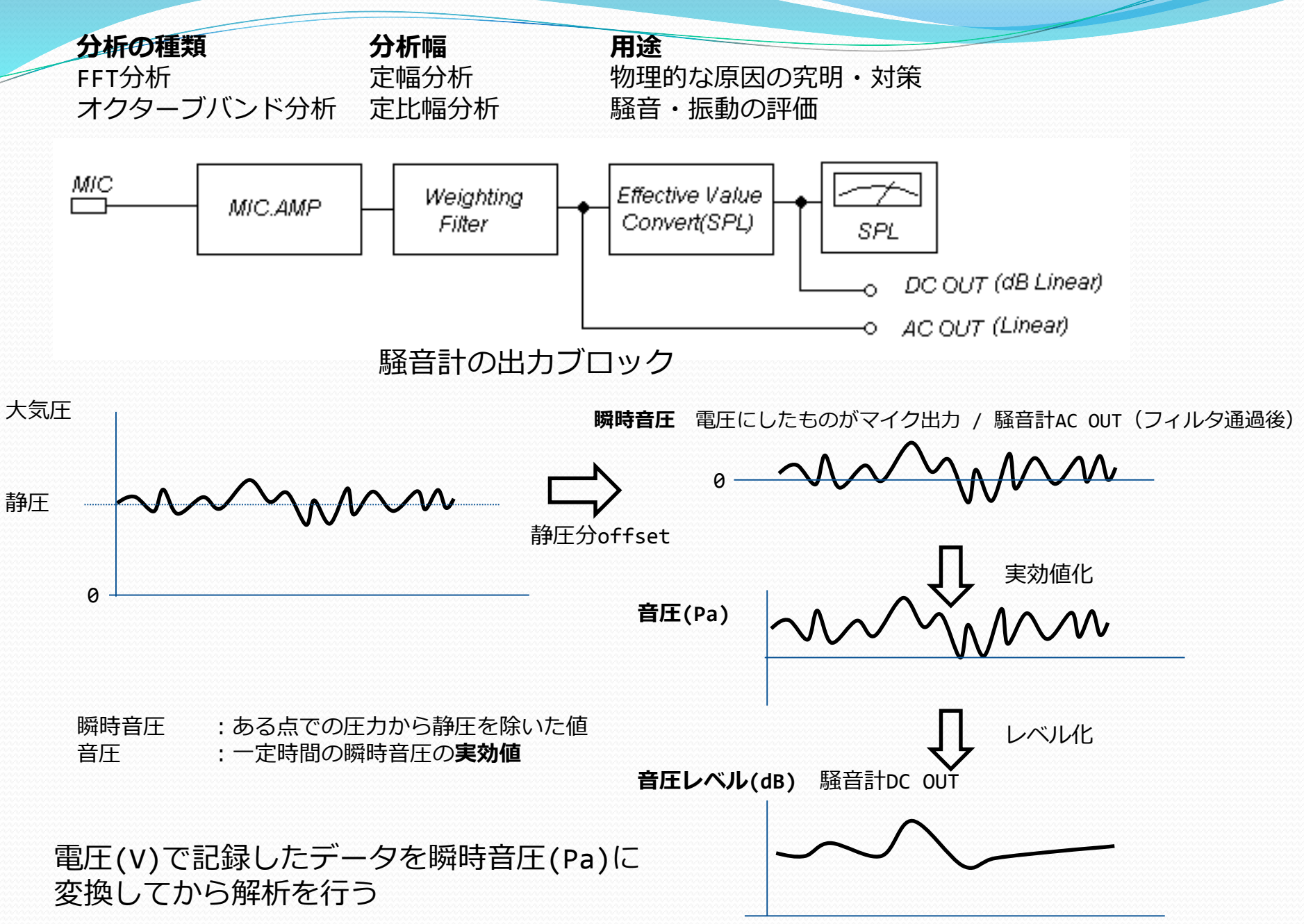

## 騒音計の出力(V)を音圧(Pa)に変換する

計測された電圧(V)にCal係数をかけると音圧(Pa)に

騒音計出力1Vp-p(0.707Vrms)は何Paか?

- → 騒音計設定レンジ(dB) の時に 1Vp-pが出力される。
  - 例) 110dBレンジに設定すると、110dBのとき1V出力される

デシベルと音圧の変換 110dBって何Pa?

$$110_{dB} = 20Log\left(\frac{X_{Pa}}{20_{\mu Pa}}\right)$$

 $X_{Pa} = 10^{\frac{110}{20}} \times 20 \times 10^{-6} = 6.3255532_{Pa}$ 

次に、110dBの時のAC出力電圧実効値0.707で割りCAL係数を求めます。

 $Cal = \frac{6.3255532}{0.707106781} = 8.945683125$ 

計測値にCa1係数をかける方法

**CAL機能**: メニューバーの[<u>C</u>alibration]→[<u>M</u>anual...]を選択します。

**演算機能**:メニューバーの[Analyze]→[calc...]を選択します。 騒音計AC出力信号が収録Ch1に収録されているとすると、演算式は下記となります \$1=(#1\*10^(110/20)\*20e-6)/0.707106781

| 基準音圧 = 20uPa                            | (実効値) | ( |
|-----------------------------------------|-------|---|
| ~~~~~~~~~~~~~~~~~~~~~~~~~~~~~~~~~~~~~~~ |       |   |

帝臣レベルdB - 20×10g (音臣/基進音臣)

| Calibration Setting for Each Ch |  |  |  |  |  |  |  |  |  |
|---------------------------------|--|--|--|--|--|--|--|--|--|
| CH1:                            |  |  |  |  |  |  |  |  |  |
| Name : SoundLevelMeter_Pa       |  |  |  |  |  |  |  |  |  |
| Cal.Coef : 8946 New_Unit : Pa   |  |  |  |  |  |  |  |  |  |
| OK Cancel                       |  |  |  |  |  |  |  |  |  |

| Formula Edi | it  |                                      |
|-------------|-----|--------------------------------------|
| Formula     | \$1 | = (#1*10^(110/20)*20e-6)/0.707106781 |
|             |     |                                      |

演算機能

CAL機能

### マイクロホン出力(V)を音圧(Pa)に変換する

計測された電圧(V)にCal係数をかけると音圧(Pa)に マイクロホンの変換係数は音圧感度として書いてあります(rms値)。 感度の例 -40dB±3dB re 1V/Pa  $\rightarrow$  10^(-40/20)=0.01 V/Pa IV/Paを基準値(0dB)を意味します 計測値にCal係数をかける方法は騒音計と同じです。 感度dBはrms値なので感度rmsを感度peakに変換します。 ピーク = 実効値\*v2

CAL機能: メニューバーの[<u>C</u>alibration]→[<u>M</u>anual...]を選択します。 本例では1Paで10mVrms=14.1mVpeakなので、係数は70.9になります。

演算機能:メニューバーの[Analyze]→[calc...]を選択します。 マイク出力信号が収録Ch1に収録されているとすると、演算式は下記となります。 \$1=#1\*70.9

DR600CTL: 500mVレンジの場合、Phy\_UnitをPa、Phy\_Val1=1、Cal\_Val=14.1mVとします。

#### **摭**風補正

#### 周波数重み付け

#### 騒音計AC出力とマイク出力の違い

騒音計出力 :フィルタ(A/C/Zなど)を掛けた値 マイク出力 :フィルタを掛けてない値

#### フィルタ処理の方法:

演算機能を使い、下記のように記述します。収録Ch1とします。 A特性: \$1=WAC(#1) C特性: \$1=WCC(#1)

聴覚補正フィルタ

人間の聴覚特性に合わせた(低音は聞こえにくいなど) 周波数重み付けを行う

- A特性: 小さい音に対する聴覚の近似
- C特性: 大きい音に対する聴覚の近似
- z特性: 平坦、重みづけなし

騒音レベルはA特性を使用する

#### 時間重み付け 音圧:一定時間の瞬時音圧の実効値

音圧を求めるときの実効値計算の時定数 0.125s :FAST、人間の耳に近似 :SLOW,変動騒音の平均レベル 1s

#### 一定時間の実効値の求め方

演算機能:メニューバーの[Analyze]→[calc...]を選択します。 \$1をPa変換した波形として下記の記述となります \$1=(#1\*10^(110/20)\*20e-6)/0.707106781 2=RRT(1, 1, 1)

時間重み付けで使用する関数の記述についての訂正 Ver2.01以前の記述はRRV関数となっていましたが、RRT関数が正しい記述となります。

#### 音圧(Pa)を音圧レベル(dB)に変換する

基準音圧(0dB): 20uPa

音圧レベル<sub>dB</sub> = 
$$20Log\left(\frac{X_{Pa}}{20_{\mu Pa}}\right)$$

#### 音圧レベルの求め方

演算機能:メニューバーの[Analyze]→[calc...]を選択します。 \$1をPa変換した波形として下記の記述となります \$1=(#1\*10^(110/20)\*20e-6)/0.707106781 \$2=20\*LGT(RRT(1,\$1)/20e-6)

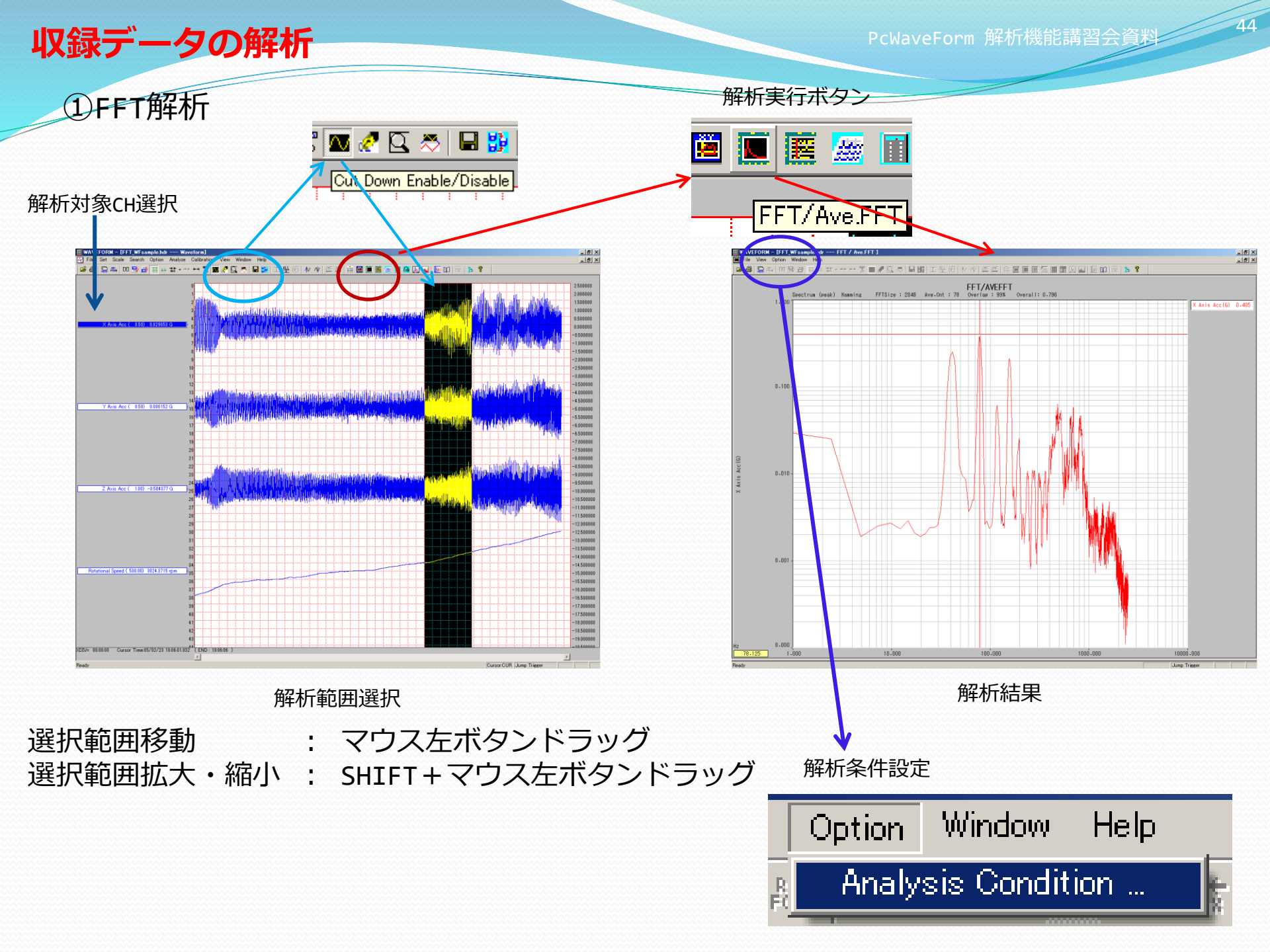

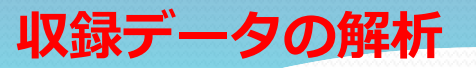

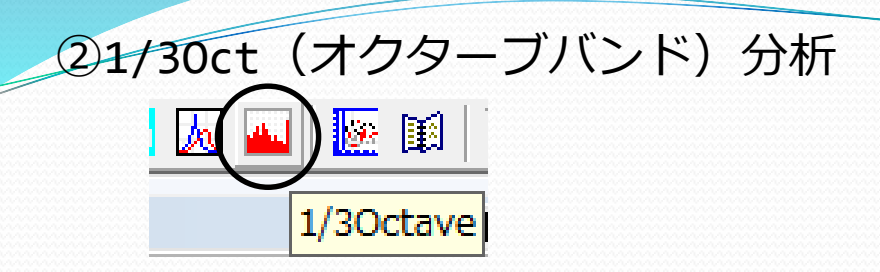

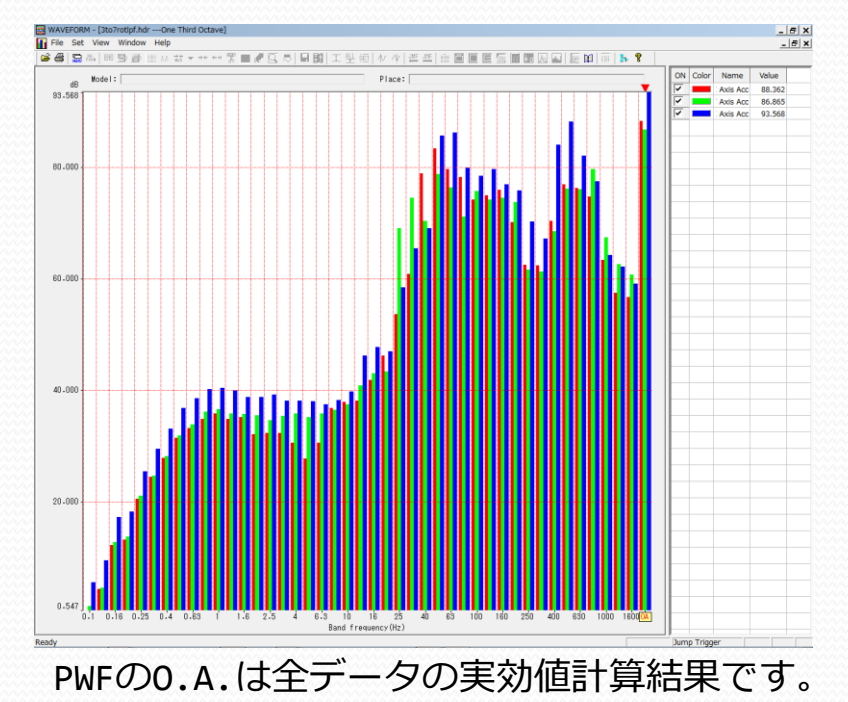

1/nオクターブ 低域/高域の周波数が二倍となる区間をn分割 125 250 500 1k 2k 低域遮断周波数f1 中心周波数fm 高域遮断周波数fh

#### 1/3オクターブ分析結果の時系列表示

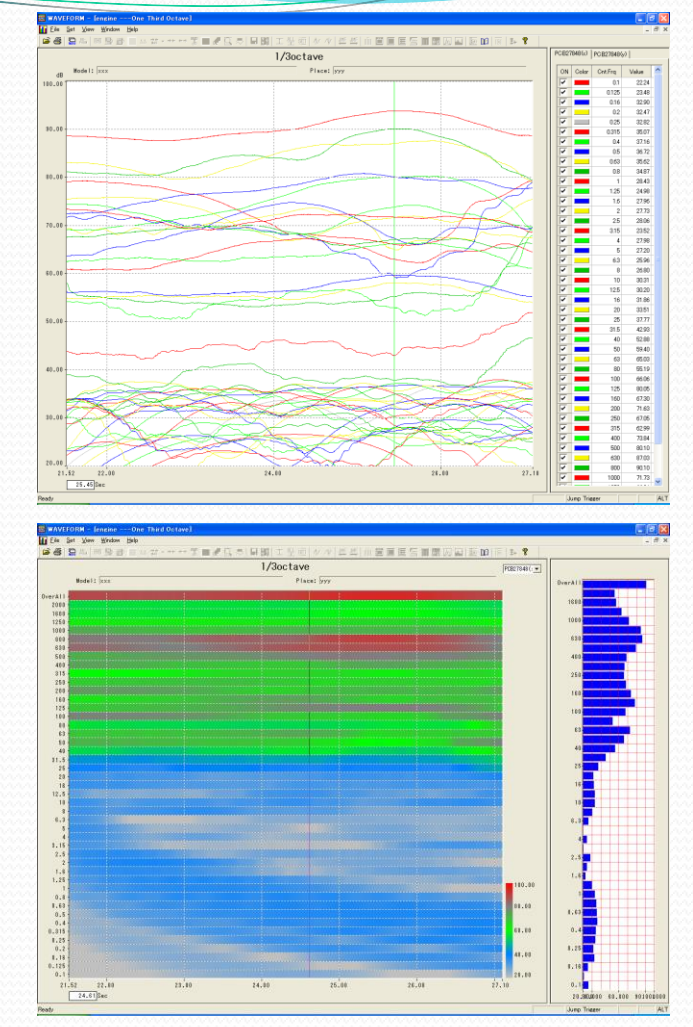

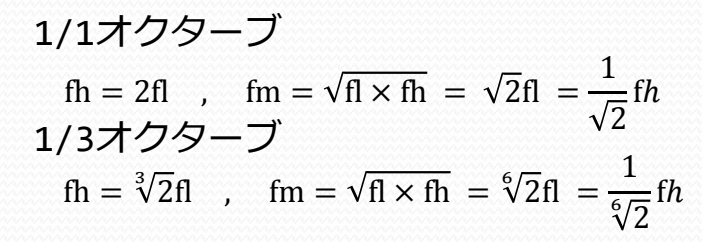

46

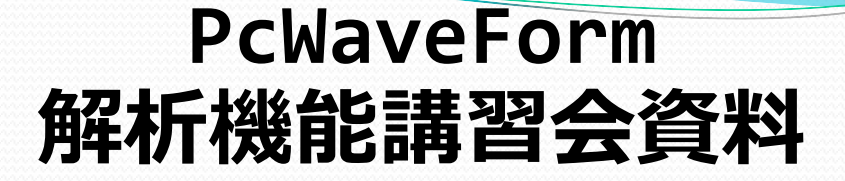

## -加速度データから変位を求める解析での留意事項 -

#### 加速度波形から変位を計算する方法について

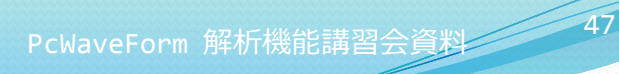

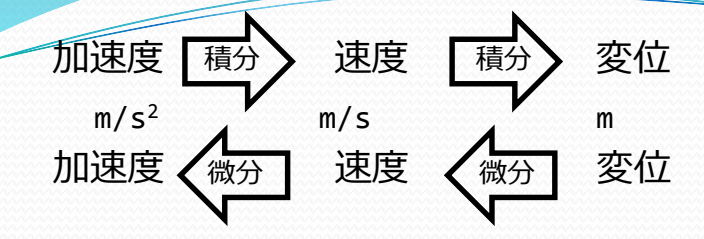

加速度を2回積分すると変位になる

しかし、実際の信号波形には単純に2回積分してもまともな答えが得られない →直流成分(や加速に関係ないノイズ等)の影響で発散することが多い

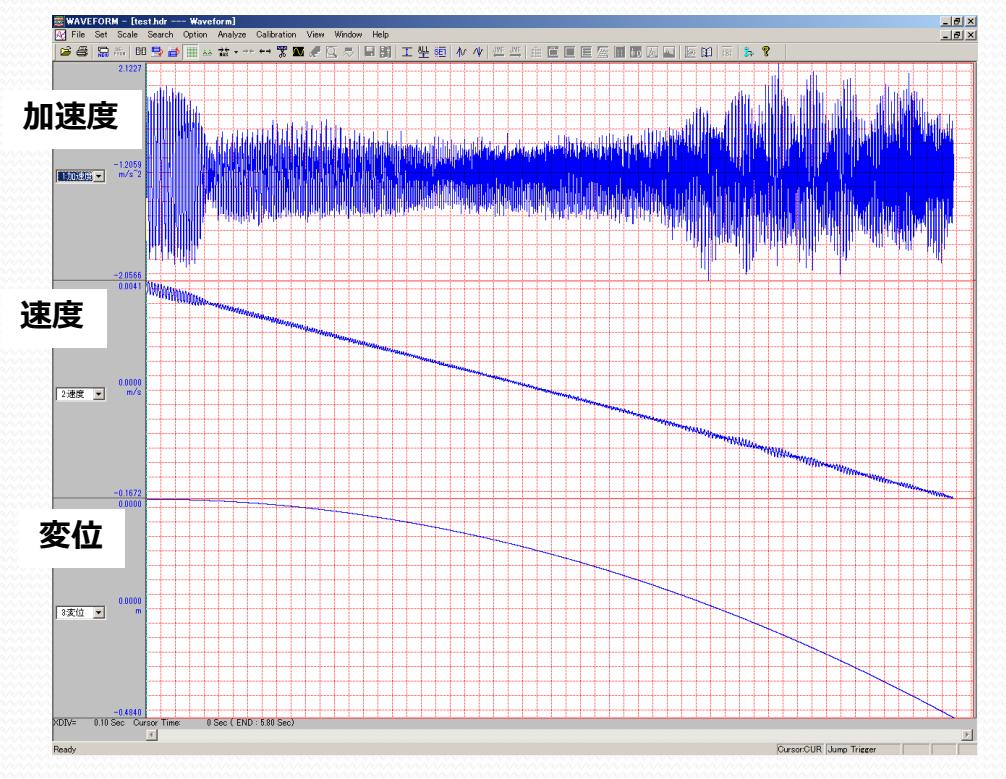

#### 加速度波形から変位を計算する方法について

直流成分がないサイン波(正弦波加振やばねの往復)なら単純に2回積分で計算できるのではないか?

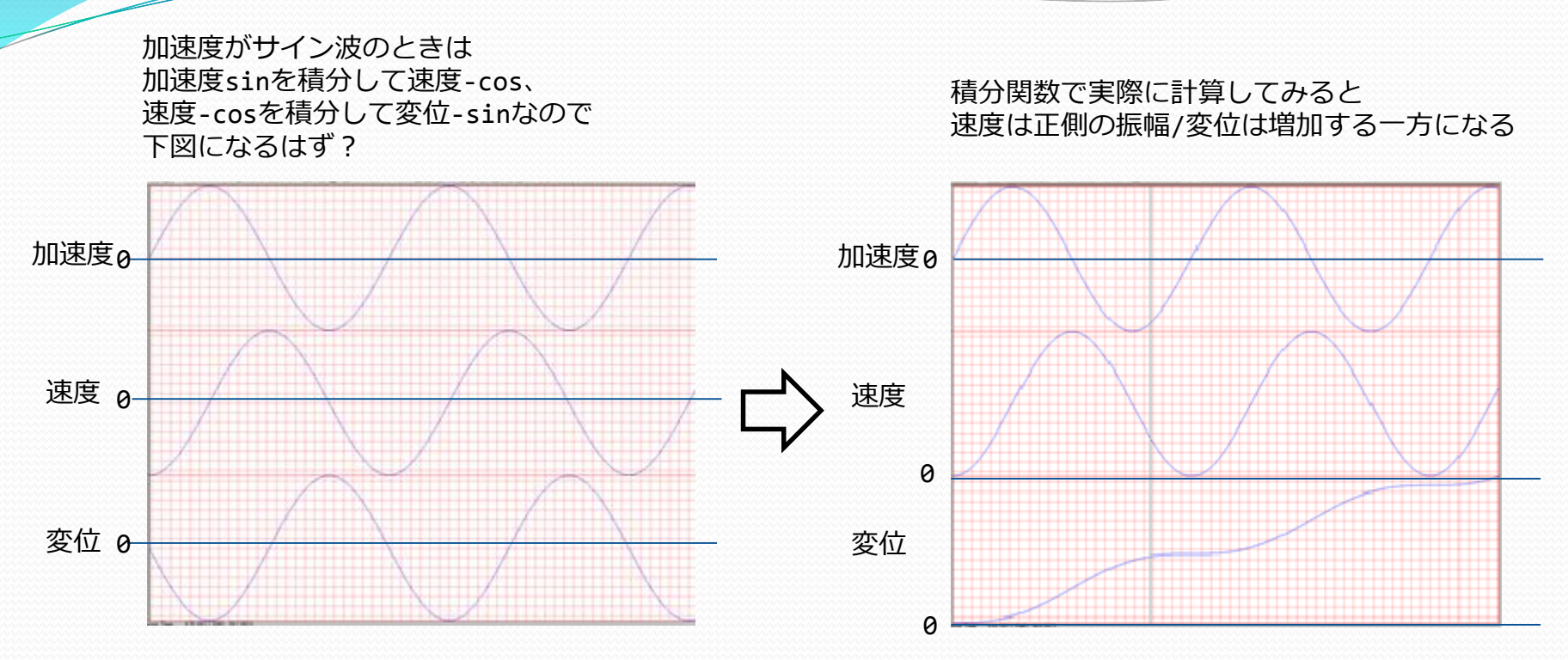

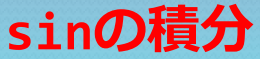

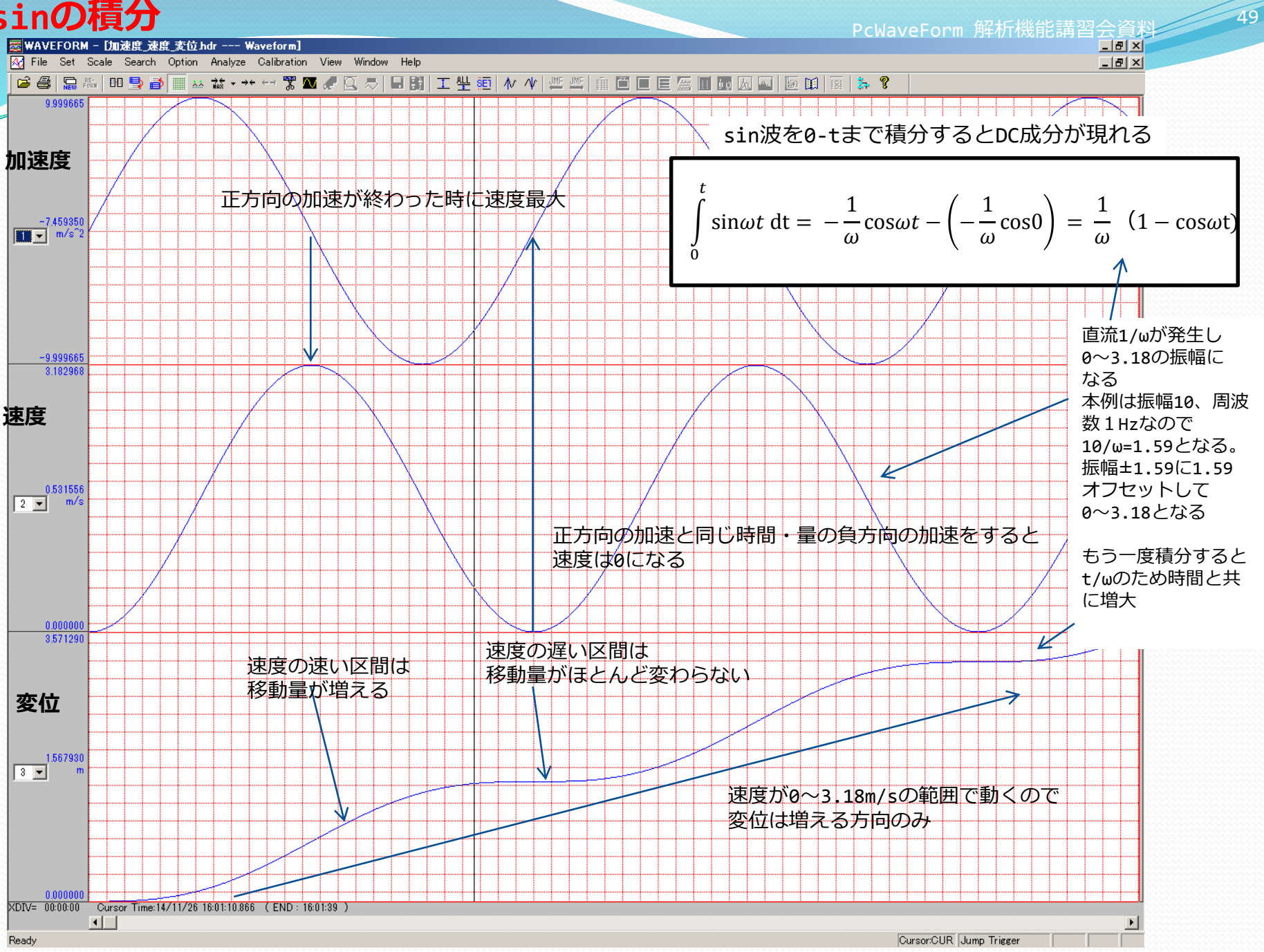

#### cosの積分

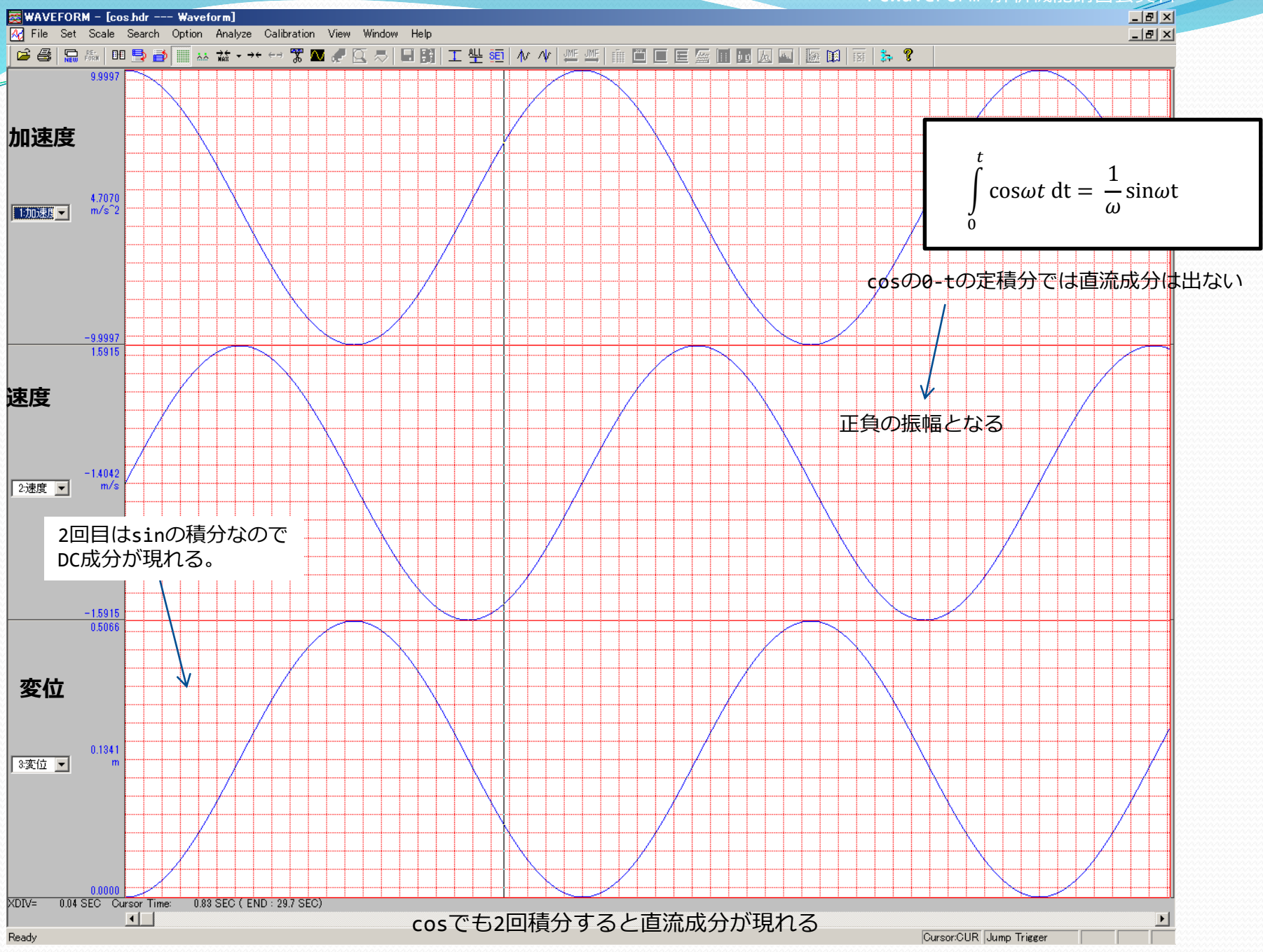

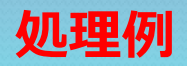

変位

元波形をFFT解析

周波数成分を確認

対策:DC成分や不要な周波数成分を取り除いてから解析する

・周期関数(sin波など)の場合、振幅の平均値を減算するとDC成分除去に等しい操作となる

- ・ハイパスフィルタを掛け、DC成分を取り除く
- ・加速に無関係な成分をバンドパスフィルタで取り除く

この領域のみ使用

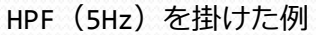

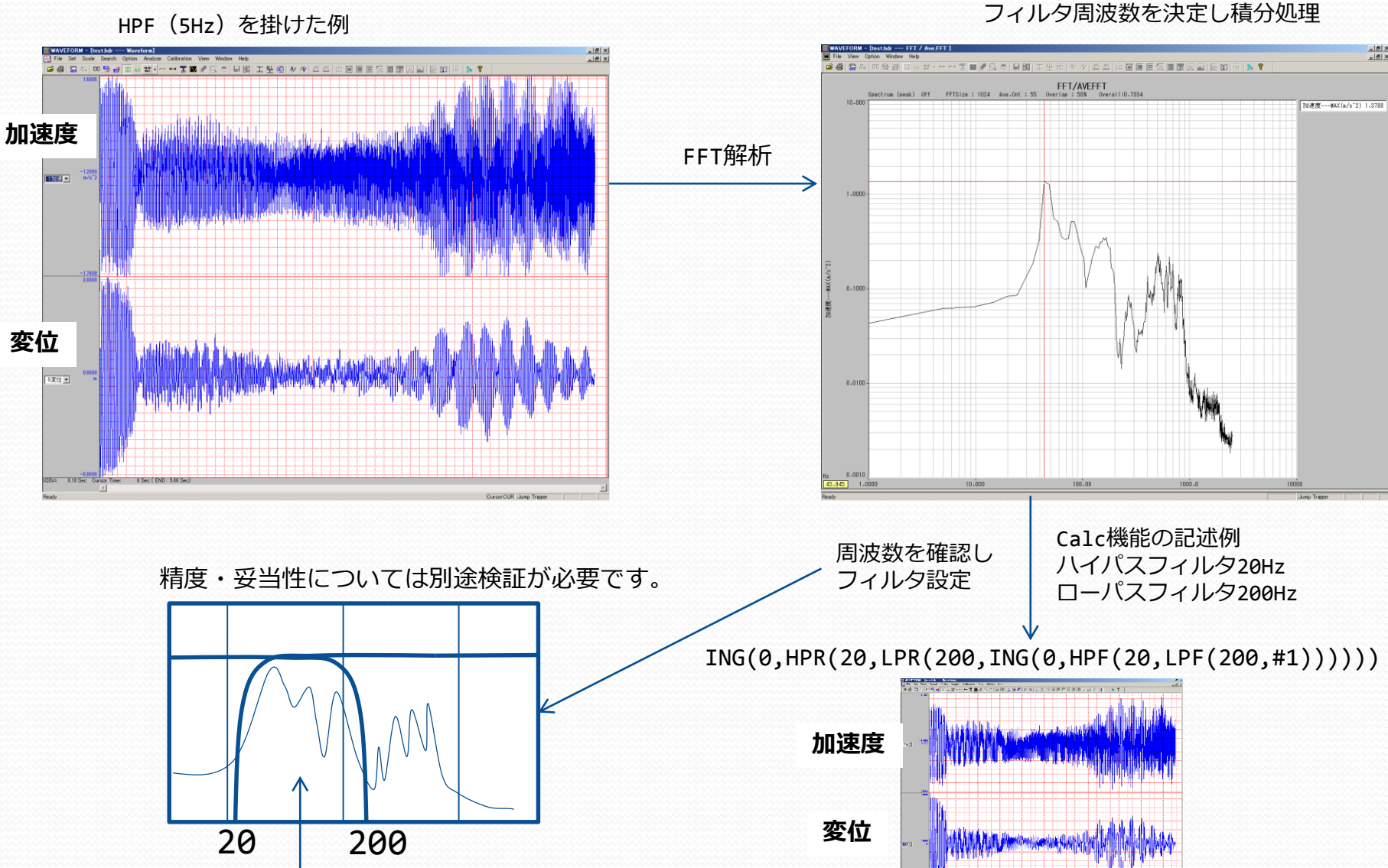

51

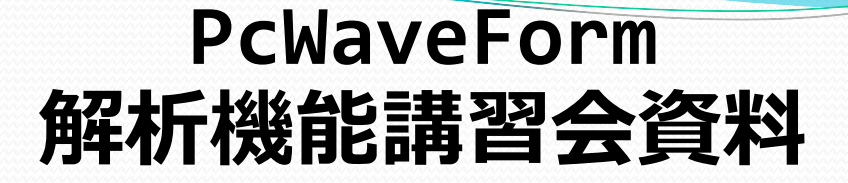

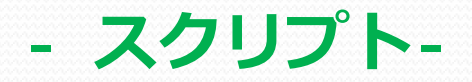

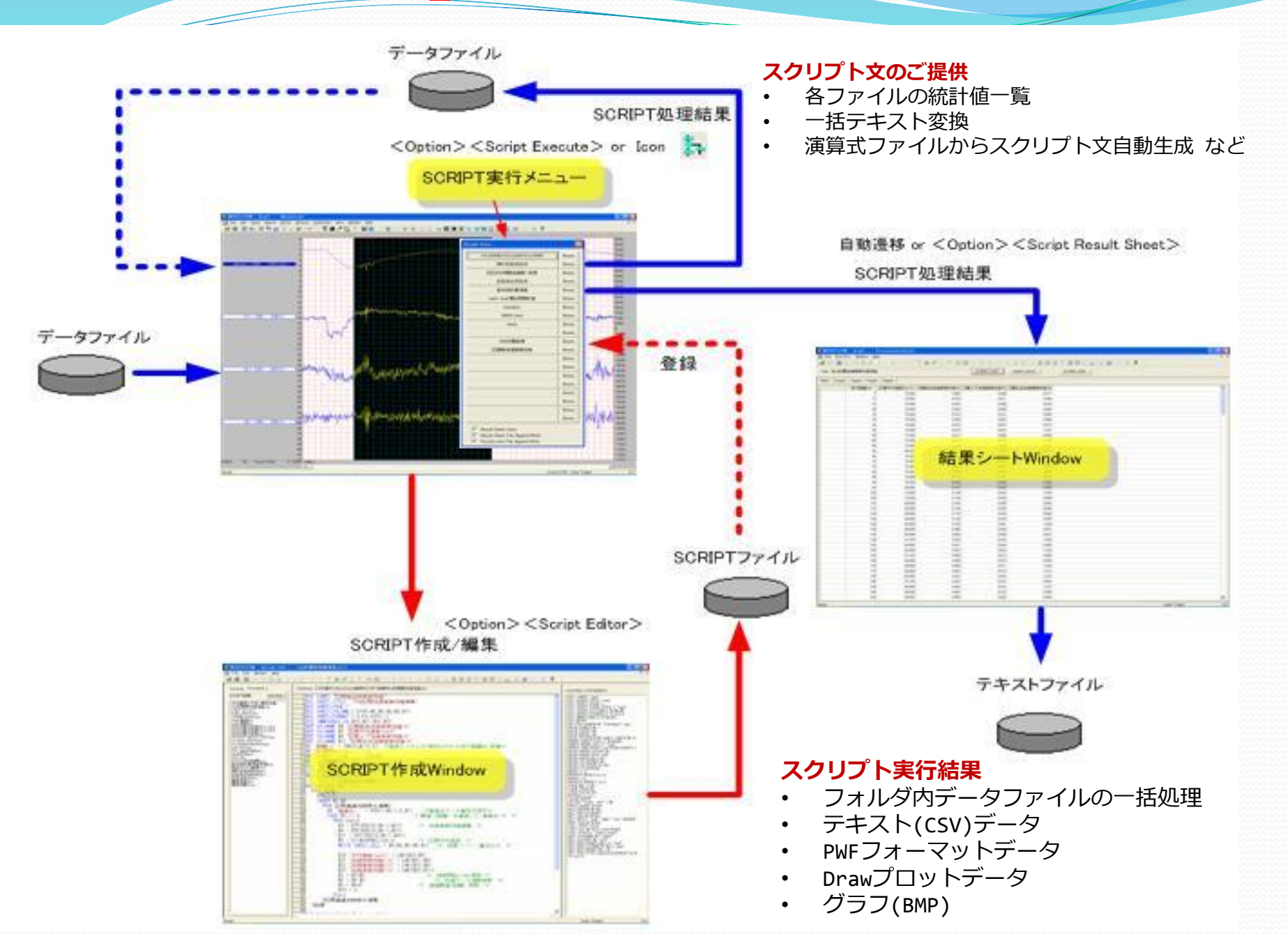

## スクリプトの利点

同じ操作(解析/ファイル変換など)を自動で行う

PcWaveFormの解析機能を使った場合

- ・収録したデータをCSVファイルに変換する ファイルを開く → 範囲選択 → 変換条件などの指定 → CSVファイル
- ・Calc機能でデータを解析する

ファイルを開く → 範囲選択 → 計算式の指定 → 結果ファイル 必要なファイルの数だけ操作を繰り返す

スクリプトを使った場合

- ・収録したデータをCSVファイルに変換する
- ・Calc機能でデータを解析する スクリプトを実行 → 操作したいファイルが存在するフォルダを指定する → 変換されたファイル

#### スクリプトの使い方

🚰 Archi\_1 Script 実行メニュー <Archi\_1 Exec.> ダイアログを表示

| Archi_1 Exec.                              |        |           |                             |                           |               |                 |            |              |
|--------------------------------------------|--------|-----------|-----------------------------|---------------------------|---------------|-----------------|------------|--------------|
| Page1   Page2   Page3   Page4   Page5   Pa | age6   |           |                             |                           |               |                 |            |              |
| CSVtoBinaryT6                              | Brows. | スク        | リプトを                        | メニューに                     | 密録            | 1, 1-           | 7 —ì       | <b>巽択で実行</b> |
| 波形切り出し一括指定                                 | Brows. | ///       |                             |                           | - 77 77/      |                 | <u>т</u> , |              |
| 波形切り出し一括指定2                                | Brows. | ファイルを     | : ₽\                        | ? 🛛                       |               |                 |            |              |
| CSVtoBinary変換3                             | Brows. | 771110    | D場所①: 🔁 Sample_Clc_Script   | • 🖶 🖆 📰 •                 |               |                 |            |              |
| 統計リスト出力1                                   | Brows. | Sam       | pleLP.clc                   |                           |               |                 |            |              |
| 一括頻度解析処理                                   | Brows. | 63333333  |                             |                           |               |                 |            |              |
| WAV file変換                                 | Brows. |           |                             |                           |               |                 |            |              |
| 波形切り出し都度指定2                                | Brows. |           |                             |                           |               | 波形切り出し都度指定2     | Brows.     |              |
|                                            | Brows. | >> ٦٣٩,μ4 | 3(N): SampleLP.clc          | ■                         | $\rightarrow$ | 演算式 ⇒ Archi_1変換 | Brows.     |              |
|                                            | Brows. | ファイルク     | D種類(①: Select Files (*.clc) | <ul> <li>キャンセル</li> </ul> |               |                 | Brows.     |              |

スクリプトを作る calcファイルをスクリプトにする

#### Phase1 calc機能で演算式を作成し保存

| 😂 WA       | VEFORM - [3t     | 7.hdr Cale         | ulation)       |                               |                             |                      | 22222     | Samul   | al Piele - | - <b>A B (B</b> |                        |     |
|------------|------------------|--------------------|----------------|-------------------------------|-----------------------------|----------------------|-----------|---------|------------|-----------------|------------------------|-----|
| III Eile   | Set View V       | indow <u>H</u> elp |                |                               |                             |                      | 44444     | - aampi | SEF.CIC    | - A C TR        |                        |     |
| 6          | i 😭 🚑 DO         | 日本 日本 1            | 10 + 10 + 10 T | ■《区志 日間 工生雨                   | ケイ 単当 中国 国际 ■               | T (a 🖬 🗟 🖬 🗟 🖡 🌹     | 22222     | ファイル(圧) | 編集(E)      | 書式(2) 表示(⊻) ヘル  | ブ(日)                   |     |
| Calc1      | empRead Calc1    | empSave CalcPar    | amRead Create  | Edit Insert CHCopy ResultCles | CalcExec Auto Save Auto Ope | ResultSave GraphView | 22223     | CH.No   | UNIT       | SIGNALNAME      | CALCFORMULA            | ~   |
| File1      | Vame             |                    |                | Browse Num smpls              | 9023 Comment                |                      | 22222     | 1       | G          | X Axis Acc      | #1                     |     |
|            |                  |                    |                |                               |                             |                      | 22222     | 2       | G          | Y Axis Acc      | #2                     |     |
| <b>P</b> 0 | ireate File Date | ResultStartC       | h 🔤 1          | BaseConv Base                 | Table ErrorLog              | Memo MemoList        | 22222     | 3       | G          | Z Axis Acc      | #3                     |     |
| Data       | File Type        | - amorphesia       | 0              | 0000000 00000                 |                             |                      | 22222     | 4       | G          | X Axis Acc LP   | LPF(500,LPR(500,#1))   |     |
|            |                  | - Intracrationo    |                | CONGREEND C FLOWI             | 02010 000000000000          |                      | 22222     | 5       | G          | Y Axis Acc LP   | LPF(500,LPR(500,#2))   |     |
| Save       | Result ch.No     | Unit               | SignalName     | CalcFormula                   | Count                       | FirstData            | anna      | ŏ       | õ          | 7 4 1 4 10      | LDE (E00 LDD (E00 #0)) |     |
| *          | \$1              | G                  | X Axis Acc     | #1                            | 0                           | 0.000000             | 00000     | 0       | Li I       | Z AXIS ACC LF   | LPF(300,LPR(300,#3))   |     |
| •          | \$2              | G                  | Y Axis Acc     | 2                             | 0                           | 0.000000             | 00000     |         |            |                 |                        |     |
| 4          | \$3              | G                  | Z Axis Acc     | #3                            | 0                           | 0.000000             | 200000    |         |            |                 |                        | ~   |
| •          | \$4              | G                  | X Axis Acc LP  | LPF(500,LPR(500,#1))          | 0                           | 0.000000             | ininini - |         |            |                 |                        | 100 |
| •          | \$5              | G                  | Y Axis Acc LP  | LPF(500,LPR(500,#2))          | 0                           | 0000000              | anna a    | 5       |            |                 |                        | 2 N |
| ✓          | \$6              | G                  | Z Axis Acc LP  | LPF(500,LPR(500,#3))          | 0                           | 0.000000             | anana 🗖   |         |            |                 |                        |     |

## スクリプト機能で作成したclcファイルからスクリプトを作る

波形切出し都度指定2
Brows.
 演算式 ⇒ Archi\_1変換
Brows.
Brows.

変換スクリプトはご提供いたします

#### Phase2 Phase1で作成したスクリプトで自動処理

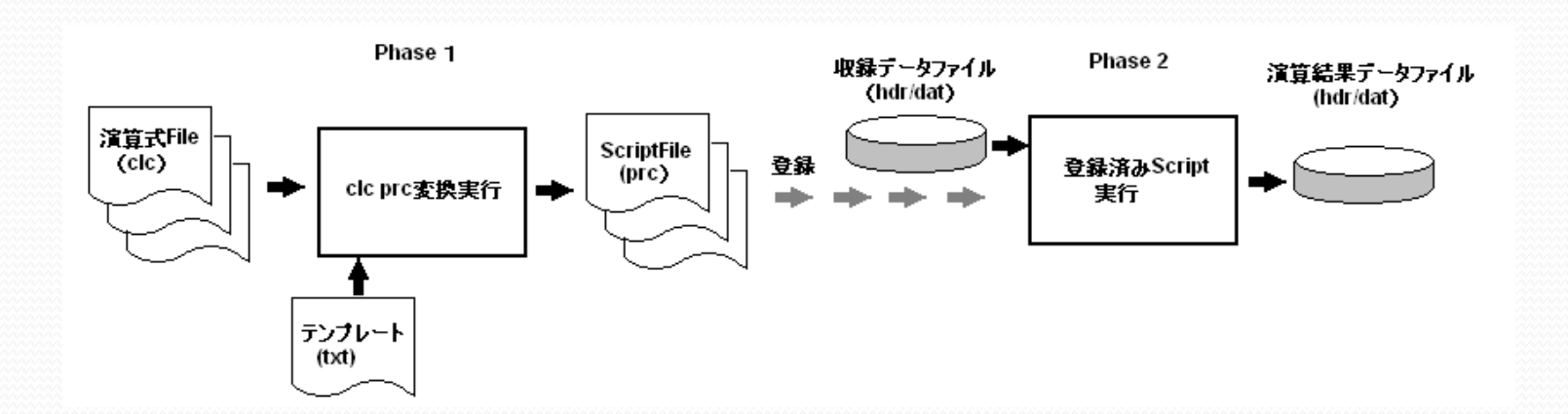

- エディタ機能を使う
  - ・任意で範囲(MARK位置や、収録時間など)指定が可能
  - ・calcで可能な関数を使用できる
  - ・グラフ表示(BMP保存可能)・ファイル形式変換なども可能

| WAVEFORM - [Archi_1 Edit 音) | E変換pro]                                                                         |                                         |                           |              |
|-----------------------------|---------------------------------------------------------------------------------|-----------------------------------------|---------------------------|--------------|
| File Edit Window Help       |                                                                                 |                                         |                           | _            |
| - 🖶 🔚 🖓 🔛 🔤                 | ◎ ☆ ★ ★ ★ ♥ 第 ■ # 🖸 ≂   目 開   工 坐 範   か ル   響 響   曲 🗎 🗉 目 匡 盔 🖩 面 囚 🖬   🎰       | (iii)   iii   🛼 📍                       | ?                         |              |
| ormula Procedure            | FileName C:+Users¥sakai¥Downloads¥音圧変換.prc                                      |                                         | CONTROL STATEMENT         |              |
| BROWSE                      | 1dcl menu_label "音圧変換" 1                                                        | Archi 1 Exec.                           |                           | ×            |
|                             |                                                                                 |                                         |                           |              |
|                             | 4 proc folder sel                                                               | Page1   Pa                              | ige2   Page3   Page4   Pi | age5   Page6 |
|                             | 5 get folder_select "解析対象フォルダ選択"                                                |                                         | 音圧変換                      | Brows.       |
|                             | 6 read file_info &1 &2 &3 \$1 .hdr /* \$1:=フォルダ内hdrファイル数 */                     |                                         | 統計リスト出力                   | Edit(E)      |
|                             | $\frac{7}{3}$ \$2 = \$1                                                         |                                         | EngineConfigration        | Delete(D)    |
|                             | 8 case \$1 = 0                                                                  |                                         | EngineConfigration        | brows.       |
|                             | 10 assign &4 = "解析対象ファイルが存在しません。","フォルダ選択を続けますか?"                               |                                         | EngConfigGRAPH            | Brows.       |
|                             | 111 set reply &4 "続行する" "終了する" \$2<br>12 \$2 = NOT(\$2)                         | WAV file変                               | 換波形ファイル生成 Ver.1           | .02b Brows.  |
|                             | 13 ]mess                                                                        | AR20                                    | 0ST16個別検査Ver.1.1          | Brows.       |
|                             | 14 ]folder_sel                                                                  |                                         | t.prc                     | Brows.       |
|                             | 15 case \$1 > 0                                                                 | Arch                                    | 1.File⇒Text File変換        | Brows        |
|                             | 17 assign \$2 = \$1<1>                                                          |                                         |                           |              |
|                             | 18 assign &4 = &1   " "   &2   " "   &3                                         |                                         | 国際委員会で随意力ジラブ              | Brows.       |
|                             | 13 get check_box_status &4 &2 解析対象 ノアイル選択<br>20 \$1000 = SIM(\$2) /#、翌日フライル数 #/ |                                         | ISO手腕振動計算                 | Brows.       |
|                             | $\begin{array}{c} 20 \\ \hline 21 \\ \hline case \$1000 > 0 \end{array}$        |                                         | VGLグラフ                    | Brows.       |
|                             | 22 proc file_loop[<br>23 &1 = CREC(\$2 &1)                                      | v                                       | GL用3軸合成CH追加               | Brows.       |
|                             | 24 assign &2 = &1   "_音圧変換"                                                     | 生データ                                    | &ISO用回転数-振動グラ             | 7 Brows.     |
|                             | 25 \$1001 = 0                                                                   |                                         | 経つって川線計量素テ                | Brown        |
|                             | 20 repeat_case \$1001 < \$1000                                                  | 403                                     | PR 7 71 700 La1 1 300 La  | brons.       |
|                             | 28 assign &3 = &1(\$1001) ".hdr"                                                | 1 — — — — — — — — — — — — — — — — — — — | VGL(移動0.5秒)               | Brows.       |
|                             | 29 \$1002 = RFC(&3)                                                             |                                         | 生データ(実効値)                 | Brows.       |
|                             | 30 case \$1002 = 1                                                              |                                         | VGL                       | Brows,       |
|                             | 31 proc note_writei<br>22 accigo 83 = 821 (注加理学考末社人 (現在使用中) "                   |                                         |                           |              |
|                             | 33 disp value &3 1                                                              |                                         | ISO_EU機械指令                | Brows.       |
|                             | 34 ]note_write                                                                  | 1                                       | VGL(移動1秒)                 | Brows.       |
|                             | 35 case \$1002 = 0                                                              | v                                       | GL(回転数移動2秒)               | Brows.       |
|                             | 30 proc exect<br>37 def file id \$1 \$1(\$1001) way                             |                                         |                           |              |
|                             | 38 assign &100 = &1(\$1001)  "演算対象ファイル読み込み処理"                                   | Result                                  | Sheet Clear               |              |
|                             | 39 write progress_status &100                                                   | Result                                  | Sheet File Append Write   |              |
|                             | 40 read wave %1                                                                 | Position                                | _info File Append Write   |              |
|                             | 41 assign \$1003 = 1,2<br>\$1004 = 1                                            | ₩ Wave F                                | File Auto Open            |              |
|                             | 43 \$1004 - 1<br>43                                                             | Menu A                                  | kuto Close                |              |
|                             | 44 \$1007 = CHS()                                                               | R                                       | EAD S                     | AVE          |
|                             | 45 \$1006 = 0                                                                   |                                         |                           |              |
|                             | 46 repeat_case \$1006 < \$1005                                                  |                                         | rand tout form 0/ a       | "            |
|                             | J∢                                                                              | F                                       |                           |              |

スクリプトの記述仕様・関数仕様に加え 「PcWaveForm取扱説明書Script 記述方法編」 として豊富な記述例もあります